C3600

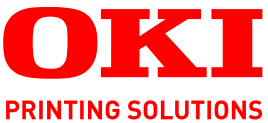

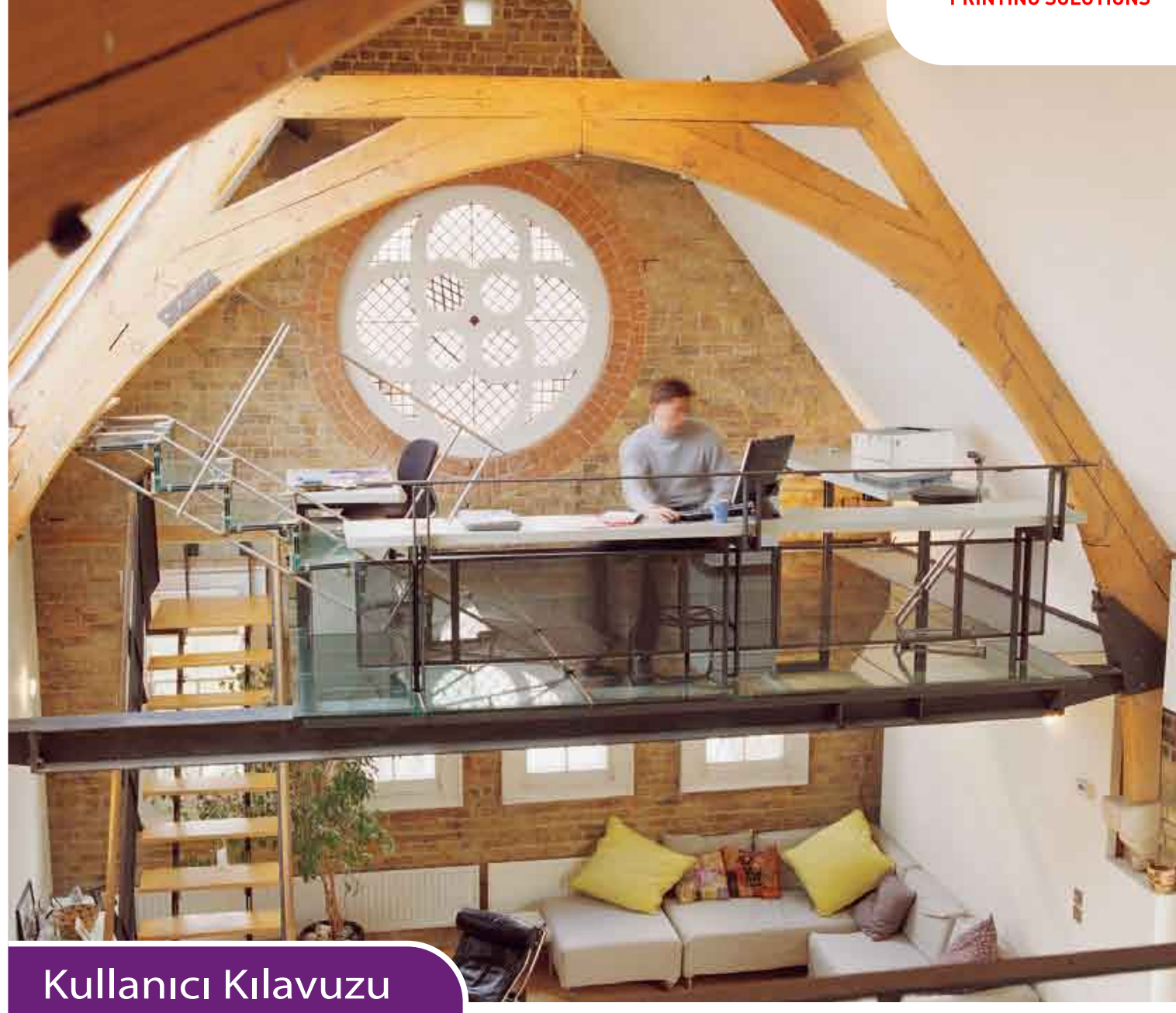

C3600n

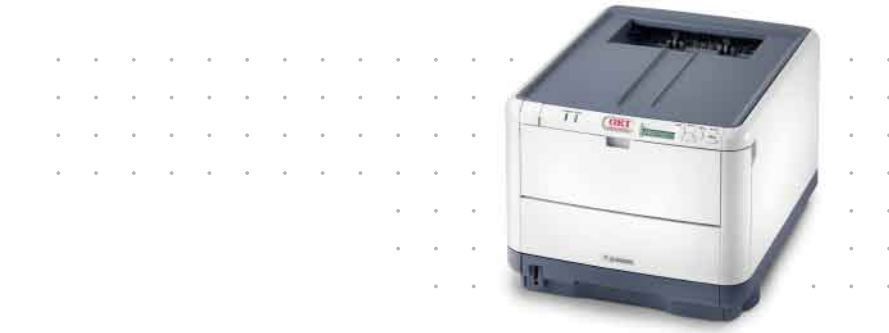

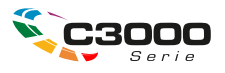

## Önsöz

Bu belgedeki bilgilerin tam, doğru ve güncel olmasını sağlamak için her türlü çalışma yapılmıştır. Üretici, kontrolü dışındaki hataların sonuçları için sorumluluk kabul etmez. Üretici, başka üreticilerce yapılan ve bu kılavuzda referansta bulunulan yazılım ve ekipmandaki değişikliklerin, buradaki bilgilerin uygunluğunu etkilemeyeceğini de garanti edemez. Başka şirketlerin ürettiği yazılım ürünlerinin anılmasının, üretici tarafından onay oluşturması gerekmez.

Bu belgenin olabildiğince doğru ve yardım sağlayacak nitelikte sağlanması için gereken tüm makul çalışmalar yapılmış olmasına karşın, bu belgede yer alan bilgilerin doğruluğuna ve tamlığına yönelik olarak açık veya zımni hiçbir garanti vermemekteyiz.

En güncel sürücüler ve kılavuzlar şuradan edinilebilir:

#### http://www.okiprintingsolutions.com

Telif hakkı © 2008 Oki Europe Ltd. Tüm hakları saklıdır.

Oki, Oki Yazdırma Çözümleri ve Microline, Oki Electric Industry Company Ltd.'nin kayıtlı ticari markalarıdır.

Microsoft, MS-DOS ve Windows, Microsoft Corporation'ın tescilli ticari markalarıdır.

Apple, Macintosh, Mac ve Mac OS, Apple Computer'ın tescilli ticari markalarıdır.

Diğer ürün adları ve marka adları ilgili mal sahiplerinin tescilli ticari markaları veya ticari markalarıdır.

CE

Bu ürün, üye devletlerin Elektromanyetik Uyumluluk, Düşük Voltaj, Radyo ve Telekomünikasyon Terminali Ekipmanına ilişkin yasalarına uyumlu olmaya yönelik olarak tasarlanan ve uygun yerlerde düzeltildiği şekliyle, Konsey Direktifleri 2004/108/EC (EMC), 2006/95/EC (LVD) ve 1999/5/EC (R&TTE) gereklerine uygundur.

Lütfen bu kılavuzdaki ekran görüntülerinin tümünün oluşturulmasında Microsoft Windows XP'nin kullanıldığını unutmayın. Farklı bir işletim sistemi kullanıyorsanız bu ekran görüntüleri değişebilir, ancak prensip aynıdır.

## Acil durum ilk yardım

Toner tozuna dikkat edin:

Yutulması durumunda, bir miktar soğuk su verin ve bir doktora başvurun. Hiçbir zaman kusturmaya çalışmayın.

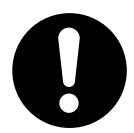

Solunması durumunda, temiz hava alması için kişiyi açık havaya çıkarın. Bir doktora başvurun.

Gözlere kaçması durumunda, göz kapaklarını açık tutarak gözleri en az 15 dakika boyunca bol miktarda suyla yıkayın. Bir doktora başvurun.

Deride veya giysilerde leke oluşmaması için dökülen tozların soğuk su ve sabunla temizlenmesi gerekir.

## Üretici Firma

Oki Data Corporation, 4-11-22 Shibaura, Minato-ku, Tokyo 108-8551, Japan

## AB İthalatçısı/yetkili temsilci

Oki Europe Limited (Oki Yazdırma Çözümleri olarak değiştirildi)

Central House Balfour Road Hounslow TW3 1HY Birleşik Krallık

Tüm satış, destek ve genel bilgi için yerel dağıtıcınıza başvurun.

## Çevre Bilgisi

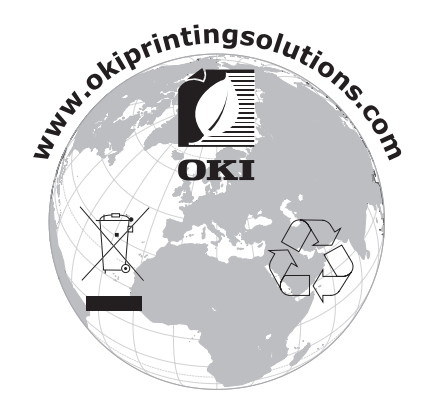

## İçindekiler

| Önsöz 2                                                                     |
|-----------------------------------------------------------------------------|
| Acil durum ilk yardım                                                       |
| Üretici Firma                                                               |
| AB İthalatcısı/vetkili temsilci                                             |
| Covro Bilgisi                                                               |
| jeindekiler                                                                 |
|                                                                             |
| Notlar, dikkat ve uyarılar                                                  |
| Giriş                                                                       |
| Yazıcı görünümü                                                             |
| On görünüm                                                                  |
| Arka gorunum                                                                |
| f dzicinizini içi                                                           |
| Qalıştılma Falleli                                                          |
| I FD'ler 10                                                                 |
| Ekran lisanının değistirilmesi                                              |
| Koğıt önerileri                                                             |
| Kasat tensi                                                                 |
| Cok amacli tensi                                                            |
|                                                                             |
| Ön vüz vukarı vığınlavıcı                                                   |
| Kačit vijkleme 14                                                           |
| Kaset tensiler 14                                                           |
| Cok amaclı tepsi                                                            |
| Kullanım                                                                    |
| Makinevi kullanma 17                                                        |
|                                                                             |
| İdetim Deneli                                                               |
| National Antiparticity       10         Avarları değiştirme       Kullanıçı |
| Avarları değiştirme - Yönetici 20                                           |
| Menüler 21                                                                  |
| Bilgi Menüsü                                                                |
| Kapatma menüsü                                                              |
| Yazdırma menüsü                                                             |
| Medya menüsü                                                                |
| Renk menüsü                                                                 |
| Sistem yapılandırma menüsü                                                  |
| PCL emülasyonu                                                              |
| PPR emülasyonu                                                              |
| FX emulasyonu                                                               |
| 05B menusu                                                                  |
| Ay menusu                                                                   |
| Sistem Avar Menüsü 31                                                       |
| Bakım menüsü                                                                |
| Kullanım menüsü                                                             |
| Yazdırma İstatistikleri menüsü                                              |
| Administrator Menu (Yönetici Menüsü)                                        |

| Sarf malzemesi öğelerini değiştirme     |
|-----------------------------------------|
| Toner:                                  |
| Başlangıç Kartuşları:                   |
| Kartuş Değiştirme:                      |
| Görüntü dramı:                          |
| Aktarım bandı:                          |
| Kaynaştırıcı:                           |
| Sarf malzemeleri sipariş ayrıntıları 37 |
| Toner kartuşunu değiştirme              |
| Görüntü dramını değiştirme              |
| Kayış birimini değiştirme               |
| Kaynaştırıcıyı değiştirme               |
| LED kafasını temizleme                  |
| Sorun Giderme                           |
| Kağıt sıkışmalarını giderme             |
| Ek bellek vükleme                       |
| Siparis kodları                         |
| Bellek yükseltme                        |
| Özellikler                              |
| Dizin                                   |
| Oki iletişim bilgileri                  |

## Notlar, dikkat ve uyarılar

NOT

Bir not, ana metni destekleyecek ek bilgiler sağlar.

### DİKKAT!

Bir dikkat metni, dikkate alınmaması durumunda ekipman arızasına veya ekipmanın zarar görmesine yol açabilecek ek bilgiler sağlar.

#### UYARI!

Bir uyarı, dikkate alınmaması durumunda kişisel yaralanma tehlikesiyle sonuçlanabilecek ek bilgiler sağlar.

## Giriş

Oki Printing Solutions renkli yazıcıyı satın aldığınız için tebrikler. Yeni yazıcınız, size ofisinizde yüksek hızda canlı, renkli baskılar ve siyah-beyaz sayfalar sunmak üzere, gelişmiş özelliklerle tasarlanmıştır.

Yazıcınız aşağıdaki özelliklere sahiptir:

- ProQ2400 çok düzeyli teknoloji, belgelerinize fotoğraf kalitesi renklikazandırmak üzere ustaca düzenlenmiş renk tonları ve yumuşak renk geçişleri oluşturur.
- Yüksek renkli sunu ve diğer dokümanları hızlı basmak için tam renkli dakikada 16 sayfaya kadar basabilme;
- Renkli olması gerekmeyen genel amaçlı dokümanları hızlı ve etkin yazdırmak için siyah-beyaz dakikada 20 sayfaya kadar basabilme;
- Yüksek kaliteli görüntü üretimi için 600 x 600, 1200 x 600 dpi (inç başına nokta sayısı) ve ProQ2400 baskı çözünürlüğü için en ince detayları gösterebilme;
- Basılı sayfalarınızın yüksek hızla işlenmesini sağlamak için Single Pass Colour Digital LED teknolojisi;
- Endüstri standardı işlemler ve çoğu bilgisayar yazılımı ile kapsamlı uyumluluk için PostScript 3, PCL 5C, PCL 6 ve Epson FX emülasyonları;
- 10Base-T ve 100Base-TX ağ bağlantısı ofis ağınızda kullanıcılar arasında bu değerli kaynağı paylaşmanıza izin verir;
- > Fotoğraf çıktılarını iyileştirmek için Fotoğraf İyileştirme modu (Yalnızca Windows PCL sürücü);
- \* "Ask Oki" (Oki'ye sorun) Windows için, yazıcı sürücünüzün ekranından tam olarak kullandığınız modele özel bir web sayfasına doğrudan bağlantı sağlayan kullanımı kolay bir işlev. Oki yazıcınızdan mümkün olan en iyi sonuçları almanıza yardımcı olacak tüm öneri, yardım ve desteği burada bulabilirsiniz.
- Windows için Template Manager yardımcı programı, kartvizit, afiş ve etiketlerin kolaylıkla tasarlanmasını ve yazdırılmasını sağlar.

Ayrıca, şu isteğe bağlı özellik de mevcuttur:

> Daha karmaşık sayfaları yazdırmaya olanak sağlamak için ek bellek.

OKI, afiş basılacağı ProQ2400 kullanılacağı zaman hafızanın yükseltilmesini önerir

## Yazıcı görünümü

## Ön görünüm

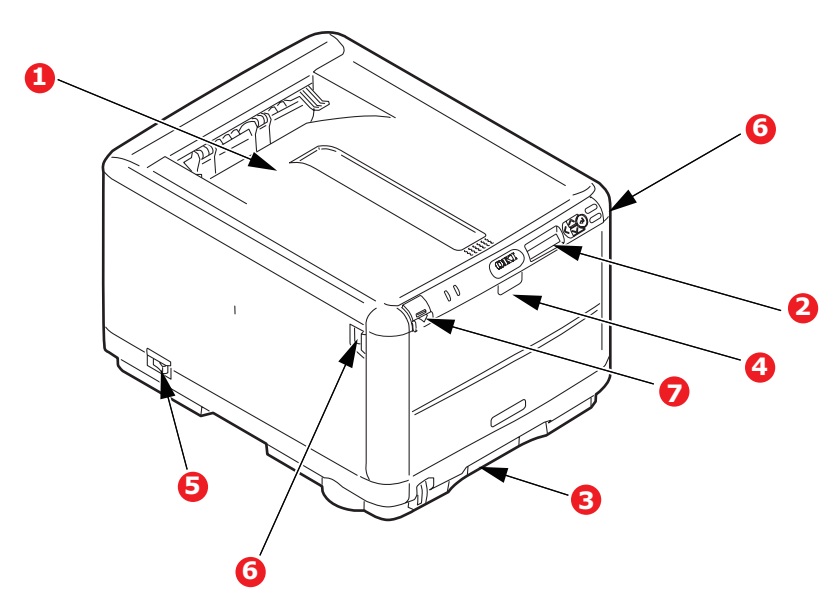

| 1.                  | Çıkış yığınlayıcı,<br>ön yüz aşağı.                                           | <ol> <li>Çok amaçlı tepsi: Daha ağır kağıt<br/>malzemelerini, zarf ve diğer özel ortamları<br/>beslemek için kullanılır. Aynı zamanda<br/>gerektiğinde tek sayfa kağıtları el ile<br/>beslemek için de kullanılır.</li> </ol> | Çok amaçlı tepsi: Daha ağır kağıt<br>malzemelerini, zarf ve diğer özel ortamları |
|---------------------|-------------------------------------------------------------------------------|----------------------------------------------------------------------------------------------------|----------------------------------------------------------------------------------|
|                     | Standart basılı kağıt çıkış<br>noktası. 80gr/m² ağırlıkta<br>150 yaprak alır. |                                                                                                    |                                                                                  |
| 2.                  | İşletim paneli.                                                               | 5.                                                                                                    | AÇMA/KAPAMA anahtarı.                                                            |
| Menü ile kullanılan | 6.                                                                            | Ön kapak açma kolu.                                                                                                    |                                                                                  |
|                     | kontroller ve LCD<br>ekran paneli.                                            | 7.                                                                                                    | Üst kapak bırakma düğmesi.                                                       |
| 3.                  | Kağıt tepsisi.                                                                |                                                                                                    |                                                                                  |
|                     | Standart boş kağıt tepsisi.<br>80gr/m² ağırlıkta 200<br>yaprak alır.          |                                                                                                    |                                                                                  |

LCD ekran dili, farklı dilleri göstermek için değiştirilebilir. (bkz. "Ekran lisanının değiştirilmesi", sayfa 11).

### Arka görünüm

Bu görünümde bağlantı paneli ve arka çıkış yığınlayıcı gösterilir.

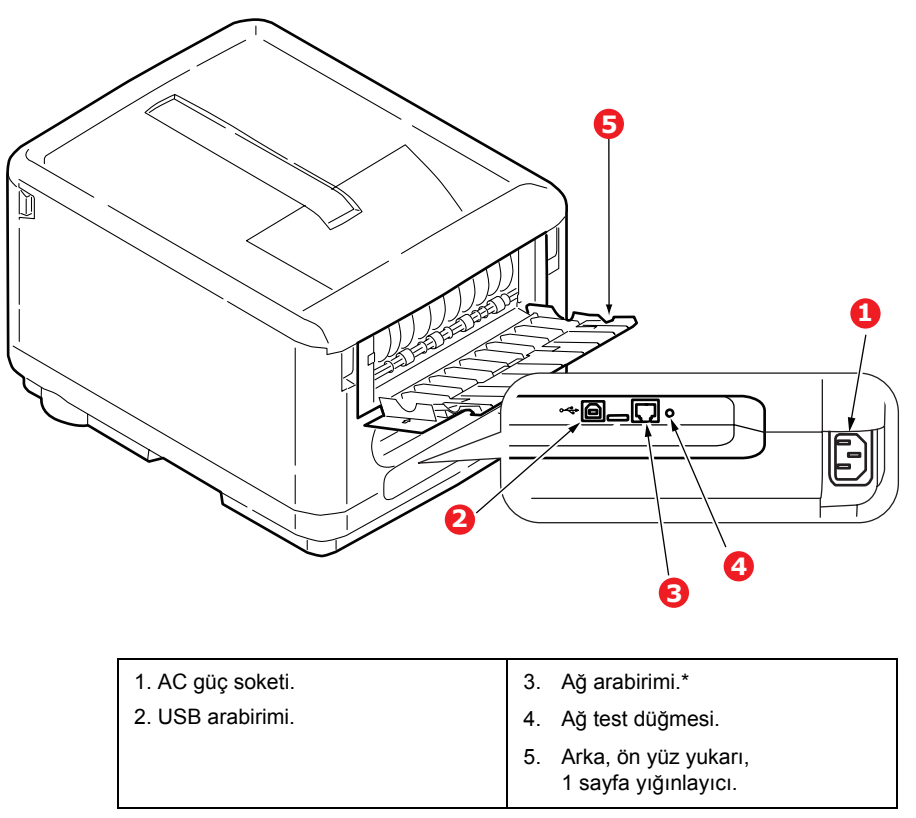

\* Ağ Arabiriminin bağlantı yapılmadan önce çıkarılması gereken, koruyucu bir "fişi" olabilir.

Arka kağıt yığınlayıcı aşağıya katlandığında, kağıt yazıcının arka tarafından çıkar ve burada yüzü yukarı gelecek şekilde yığınlanır. Bu, genellikle ağır baskı ortamı için kullanılır. Çok amaçlı tepsi ile birlikte kullanıldığında, yazıcıdan geçen kağıt yolu zaten düzdür. Bu, kağıt yolundaki kıvrımlarda kağıdın bükülmesini önler ve 203g/m<sup>2</sup>'ye kadar kağıt ortamının beslenmesini sağlar.

## Yazıcınızın içi

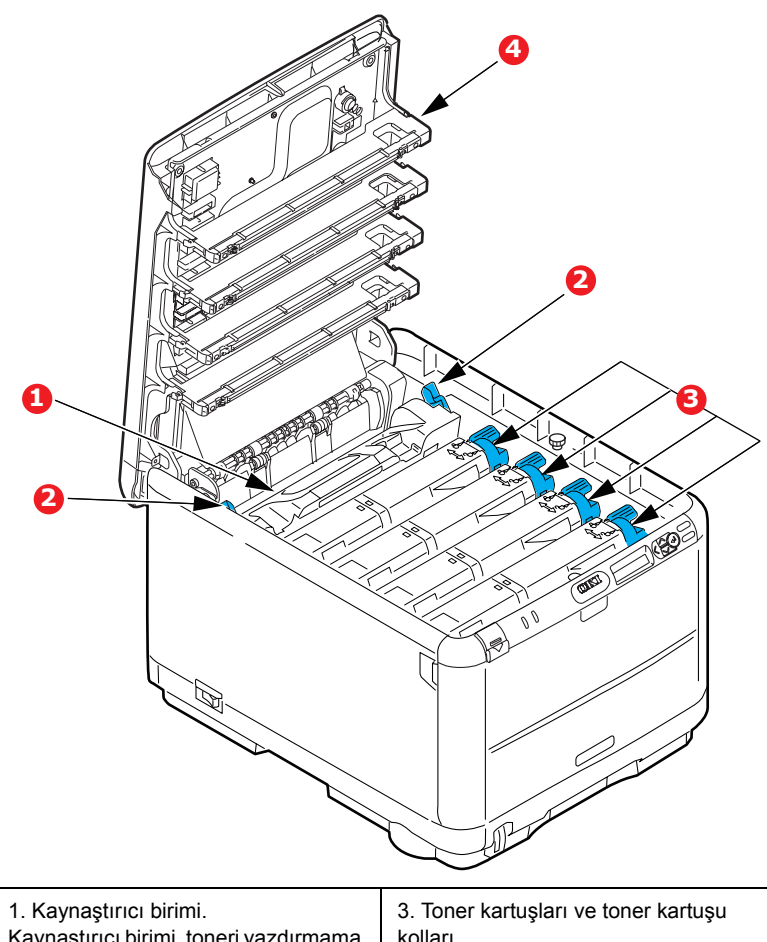

| <ol> <li>Kaynaştırıcı birimi.</li> </ol>                                                          | <ol><li>Toner kartuşları ve toner kartuşu</li></ol>                                                    |
|---------------------------------------------------------------------------------------------------|----------------------------------------------------------------------------------------------------|
| Kaynaştırıcı birimi, toneri yazdırmama                                                            | kolları.                                                                                               |
| ortamına (kağıt veya kart) sabitleyen                                                             | 4 toner kartuşu toz haline getirilmiş                                                                  |
| bir ısıtılmış silindir içerir.                                                                    | kuru mürekkep içerir. Kol, toner                                                                       |
| 2. Kaynaştırıcı kolu.<br>Kol, toner kartuşu yerinde olduğunda<br>kilitli konumundadır, cıkarma ve | kartuşunu görüntü drumı üzerindeki<br>yerine kilitler veya değiştirme için<br>kartuşu serbest bırakır. |
| değiştirme için ise açık konumdadır.                                                              | 4. 4 LED (lşık Yayan Diyot) Kafası<br>ışığı 4 resim drumı üzerine<br>yönlendirir.                      |

## Çalıştırma Paneli

Çalıştırma Paneli kullanıcının müdahalesini sağlar ve yazıcının ne zaman normal çalıştığını ve ne zaman yazıcıyla ilgilenilmesi gerektiğini gösterir.

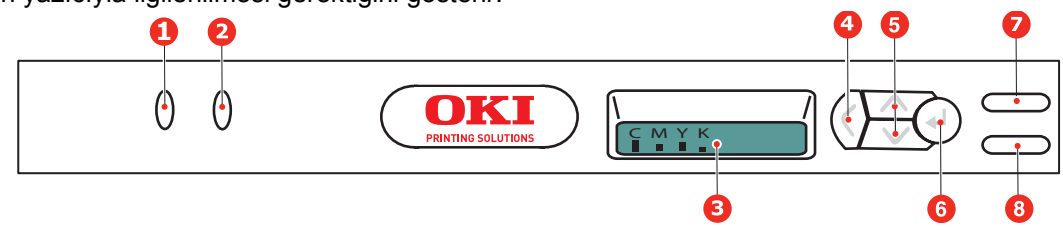

Çalıştırma Paneli aşağıdaki 2 LED, bir ekran ve 6 düğmeden oluşur:

#### Düğmeler

Çalıştırma panelinde Back (Geri), Menu (Menü) (yukarı ve aşağı), Enter, On Line (Çevrimiçi) ve Cancel (İptal) olarak etiketlenmiş altı düğme vardır.

| DÜĞME                               | İŞLEV                                                                                                    |  |  |
|-------------------------------------|----------------------------------------------------------------------------------------------------|--|--|
| 4. Back (Geri)                      | Önceki üst düzey menü öğesine döner. Ayrıca menüden çıkmayı sağlar.                                                                                                    |  |  |
| 5. Menu (Menü)<br>(yukarı ve aşağı) | Menü moduna girer. Menü modunda, görüntülenen menü öğesini ileri veya geri alır.<br>Hızlı ileri veya geri almak için 2 saniye veya daha uzun süre basın.                                                                                                    |  |  |
| 6. Enter (Giriş)                    | On Line (Çevrimiçi) veya Off Line (Çevrimdışı) modundayken: Menü moduna girer.<br>Menü modundayken: Seçilen ayarı belirler.                                                                                                    |  |  |
| 7. On Line (Çevrimiçi)              | OnLine (Çevrimiçi) ve Off line (Çevrimdışı) durumları arasında geçiş yapmayı sağlar.<br>Menü modundayken basıldığında, menüden çıkar ve ÇEVRİMİÇİ olur.<br>"YANLIŞ KAĞIT" veya "YANLIŞ KAĞIT BOYUTU" uyarıları görüntülenirken basıldığında,<br>o anda yüklü olan kağıda yazdırmaya zorlar.                                           |  |  |
| 8. Cancel (İptal)                   | İki saniye veya daha uzun süre basılı tutulduğunda, yazdırılmakta olan verileri veya alınan<br>verileri siler.<br><b>KAĞIT BOYUTU HATASI</b> veya <b>TEPSİ 1 BOŞ</b> uyarısı görüntülenirken iki saniye veya<br>daha uzun süre basılı tutulduğunda verileri siler.<br>Menü modundayken basıldığında, menüden çıkar ve ÇEVRİMİÇİ olur. |  |  |

#### LED'ler

İki LED vardır. Her LED'in işlevinin özeti aşağıda verilmiştir:

| LED          | İŞLEV                                                  |
|--------------|--------------------------------------------------------|
| 1. Attention | YANIYOR: Dikkat durumu (örneğin, kaset açık/kağıt yok) |
| (Dikkat)     | YANIP SÖNÜYOR: Uyarı durumu (örneğin, kapak açık).     |
|              | SÖNÜK: Normal durum.                                   |
| 2. On Line   | AÇIK: Veri almaya hazır.                               |
| (Çevrimiçi)  | YANIP SÖNÜYOR: Verileri işliyor.                       |
|              | SÖNÜK: Çevrimdışı.                                     |

#### Servis çağırma hatası

Bir servis çağırma hatası oluştuğu zaman, bütün LED'ler 120ms aralıklarla hızla ve aynı anda yanıp söner.

## Ekran lisanının değiştirilmesi

Ekran mesajları ve rapor yazdırma için yazıcınızın kullandığı varsayılan dil İngilizce'dir. Gerekirse, varsayılan dili şu dillere çevirebilirsiniz:

| Almanca    | Danca      |
|------------|------------|
| Fransızca  | Hollandaca |
| İtalyanca  | Türkçe     |
| İspanyolca | Portekizce |
| lsveççe    | Lehçe      |
| Rusça      | Yunanca    |
| Fince      | Çekçe      |
| Macarca    | Norveççe   |
|            |            |

NOT:

> Yukarıdaki liste nihai veya ayrıntılı liste değildir.

> Dil ayarlarını değiştirmeyle ilgili adımlar hakkında ürüne iliştirilen bilgilere (Kullanıcı Paneli Dil Ayarı Yardımcı Programı) bakın.

## Kağıt önerileri

Çeşitli kağıt ağırlıkları ve boyutları, zarflar da dahil olmak üzere yazıcınız pek çok yazdırma ortamını kullanabilir. Bu bölüm, ortam seçimi hakkında öneriler sunar ve her kağıt türünün nasıl kullanılacağını açıklar.

En iyi performans, fotokopi makineleri ve lazer yazıcılarda kullanmak üzere tasarlanan standart 75~90 gr/m²'lik kağıt kullanıldığında elde edilir. Uygun türler şunlardır:

- > Arjo Wiggins Conqueror Colour Solutions 90g/m<sup>2</sup>;
- > Neusiedler'in sunduğu Colour Copy ürünü.

Aşırı kabartmalı veya pürüzlü dokuya sahip kağıt kullanımı önerilmez.

Antetli kağıt kullanılabilir, ancak baskı sürecinde kullanılan yüksek eritme sıcaklıklarına maruz kaldığında mürekkebinin dağılmaması gerekir.

**Zarflar** bükülmüş, kıvrılmış veya deforme olmamalıdır. Bu tür yazıcılarda kullanılan yüksek sıcaklıklı kaynaştırıcıdan geçirildiğinde bozulmayan yapıştırıcı içeren, kapaklı dikdörtgen şeklinde olmalıdır. Pencereli zarfların kullanılması uygun değildir.

**Etiketler** taşıyıcı ana sayfası tamamen etiketlerde kaplanmış fotokopi makineleri ve lazer yazıcılarda kullanılması önerilen türde olmalıdır. Diğer etiket türleri, yazdırma sırasında etiketlerin sıyrılarak açılması nedeniyle yazıcıya zarar verebilir.

### Kaset tepsi

| BOYUT         | BOYUTLAR        | AĞIRLIK |             |
|---------------|-----------------|---------|-------------|
| A6            | 105 x 148mm     |         |             |
| A5            | 148 x 210mm     |         |             |
| B5            | 182 x 257mm     |         |             |
| Executive     | 184,2 x 266,7mm | Hafif   | 64-74g/m²   |
| A4            | 210 x 297mm     | Orta    | 75-104g/m²  |
| Letter        | 215,9 x 279,4mm | Ağır    | 105-120g/m² |
| Legal 13inç   | 216 x 330mm     |         |             |
| Legal 13,5inç | 216 x 343mm     |         |             |
| Legal 14inç.  | 216 x 356mm     |         |             |

## Çok amaçlı tepsi

Çok amaçlı tepside, kaset tepsiyle aynı boyutta ancak en fazla 75-203gr/m<sup>2</sup> ağırlıklarda olan kağıtlar kullanılabilir. Çok ağır kağıt desteleri için ön yüz yukarı (arka) kağıt yığınlayıcı kullanın. Bu, yazıcıdan geçen kağıt yolunun hemen hemen düz olmasını sağlar.

Çok Amaçlı Tepsi, 100mm kadar dar ve en fazla 1200mm uzunlukta kağıt besleyebilir (afiş yazdırma).

356mm'yi aşan uzunluklarda kağıtlar için (Legal 14 inç), 90gr/m² ile 128gr/m² arasında kağıt desteleri ve arka kağıt yığıcıyı kullanın.

Zarf üzerine yazdırmak için çok amaçlı tepsiyi kullanın. Kağıtlar yazılı yüzeyi yukarı bakacak ve üst tarafı yazıcıya doğru gelecek şekilde yerleştirilmelidir.

| BOYUT          | BOYUTLAR           | AĞIRLIK            |                        |
|----------------|--------------------|--------------------|------------------------|
| A6             | 105 x 148mm        |                    |                        |
| A5             | 148 x 210mm        |                    |                        |
| B5             | 182 x 257mm        |                    |                        |
| Executive      | 184,2 x 266,7mm    |                    |                        |
| A4             | 210 x 297mm        |                    |                        |
| Letter         | 215,9 x 279,4mm    |                    |                        |
| Legal 13inç    | 216 x 330mm        | Hafif <sup>.</sup> | 64-74a/m²              |
| Legal 13,5inç  | 216 x 343mm        | Orta:              | 75-90g/m²              |
| Legal 14inç.   | 216 x 356mm        | Ağır:              | 91-120g/m <sup>2</sup> |
| Özel boyutlar  | Yok                | Çok Agır:          | 121- 203g/m²           |
| COM-9 Zarf     | Yok                |                    |                        |
| COM-10 Zarf    | Yok                |                    |                        |
| Monarch Zarf   | Yok                |                    |                        |
| C5             | 162 × 229mm        |                    |                        |
| DL             | 110 x 220mm        |                    |                        |
| Başlık Sayfası | 210 x 1220mm maks. |                    |                        |

## Ön yüz aşağı yığınlayıcı

Yazıcının üst tarafındaki yüzü aşağıda yığıcı 150 adete kadar 80gr/m<sup>2</sup> ağırlıkta kağıt alabilir ve en çok 120gr/m<sup>2</sup> kağıt işleyebilir. Okuma sırasına göre yazdırılan sayfalar (sayfa 1'den başlayan) okuma sırasına göre sıralanır (en son sayfa en üstte ve ön yüz aşağıda olacak şekilde).

## Ön yüz yukarı yığınlayıcı

Kullanılması gerektiğinde yazıcının arka tarafındaki ön yüz yukarı yığınlayıcı açılmalı ve tepsi uzantısı dışarı doğru çekilmelidir. Bu durumda sürücü ayarlarından bağımsız olarak kağıt bu yoldan dışarı çıkacaktır.

Yüzü yukarıda yığıcı 1 adete kadar 80gr/m² ağırlıkta standart kağıt taşıyabilir ve en çok 203gr/m² ağırlıkta kağıt işleyebilir.

120gr/m²'den daha ağır kağıt desteleri için her zaman bu yığınlayıcı ve çok amaçlı besleyiciyi kullanın.

## Kağıt yükleme

## Kaset tepsiler

1. Kağıt tepsisini yazıcıdan çıkarın.

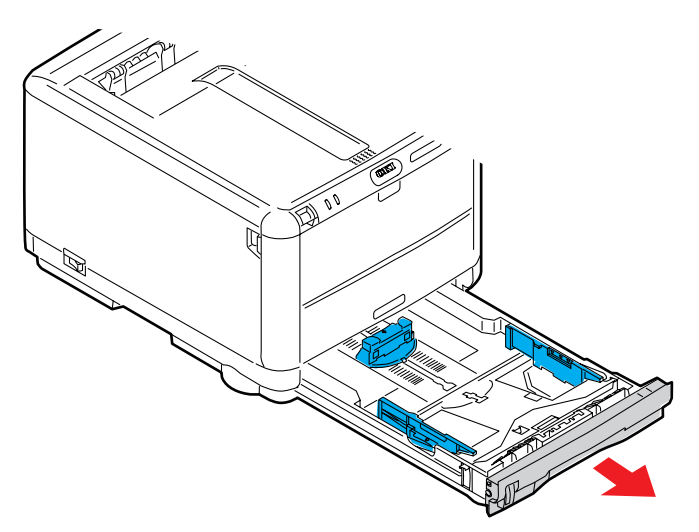

2. Kağıtların düzgün bir şekilde yazıcıya alınabilmesi için yüklenecek kağıtları kenarlarından (1) ve ortasından (2) havalandırın, daha sonra tüm destenin kenarlarını düz bir yüzeye hafifçe vurarak yeniden aynı hizaya getirin (3).

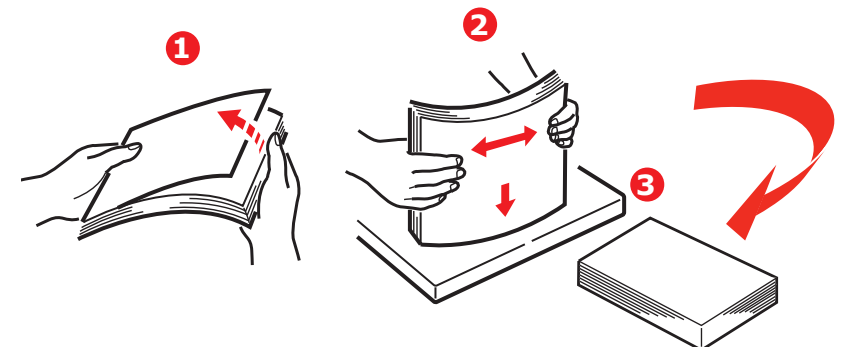

Antetli kağıtları yüzü aşağı ve üst kenarı yazıcının ön tarafına doğru gelecek şekilde yerleştirin.

**3.** Arka durdurucuyu (1) ve kağıt kılavuzlarını (2) kullanılan kağıt boyutuna ayarlayın. Kağıt kılavuzları üzerindeki işaretleri (3) kılavuz olarak kullanın.

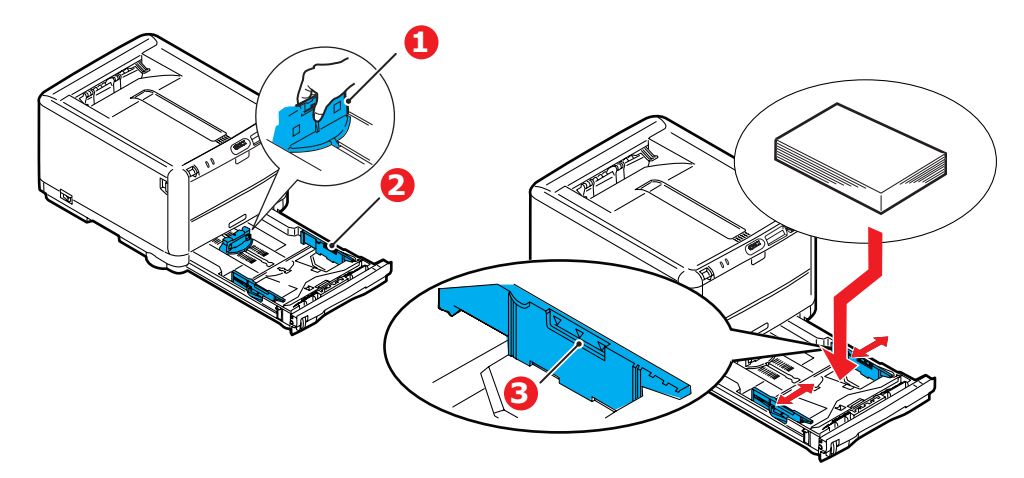

Kağıt sıkışmalarını önlemek için:

- > Kağıt ile kılavuzlar ve arka durdurucu arasında boşluk bırakmayın.
- > Kağıt tepsisini aşırı doldurmayın. Tepsinin kağıt kapasitesi, kağıt türüne bağlıdır.
- > Hasar görmüş kağıtlar yüklemeyin.
- > Aynı anda farklı tür ve büyüklükte kağıtlar yüklemeyin.
- > Yazdırma işlemi sırasında kağıt tepsisini dışarı çekmeyin.
- 4. Kağıt tepsisini yavaşça kapatın.
- 5. Ön yüz aşağı yazdırmak için ön yüz yukarı (arka) yığınlayıcının (4) kapalı olduğundan emin olun (kağıt yazıcının üst tarafından dışarı çıkar). Yığınlama kapasitesi kağıt ağırlığına bağlı olarak yaklaşık 250 adettir.
- 6. Ön yüz yukarı yazdırmak için ön yüz yukarı (arka) yığınlayıcının (4) açık ve kağıt desteğinin (5) genişletilmiş olduğundan emin olun. Tepsi kapasitesi 1 sayfadır.
- 7. Ağır kartlar (kart stoğu, vb.) için her zaman ön yüz yukarı (arka) yığınlayıcıyı kullanın.

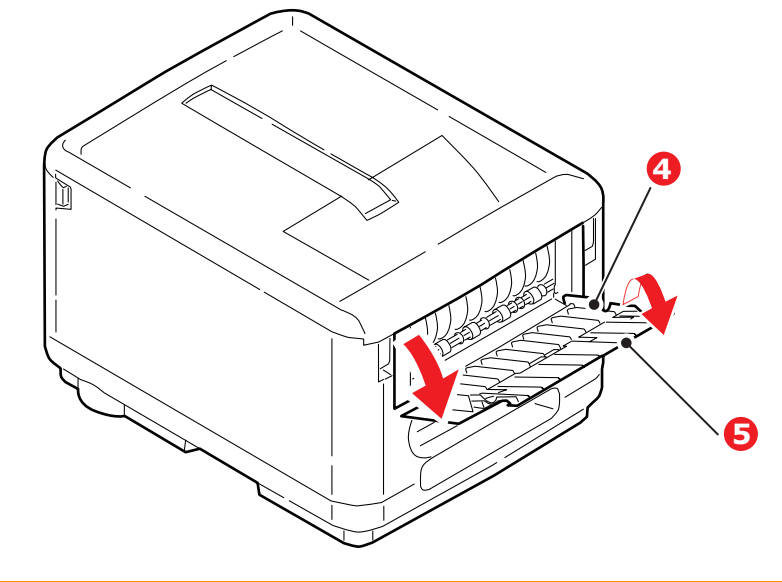

DİKKAT!

Kağıt sıkışmasına neden olabileceği için yazdırma sırasında arka kağıt çıkışını açmayın veya kapatmayın.

### Çok amaçlı tepsi

1. Çok amaçlı tepsiyi açın (1).

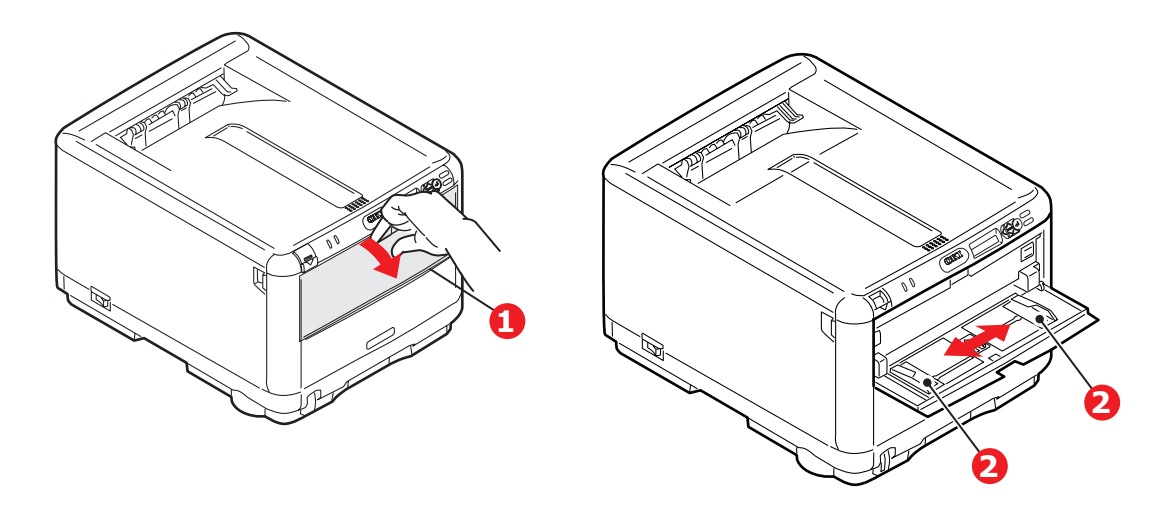

- 2. Kağıt kılavuzlarını (2) kullanılan kağıt boyutuna göre düzeltin.
  - Antetli kağıda tek taraflı yazdırma işlemi için, kağıdı, baskılı yüzü yukarıya ve üst kenarı yazıcıya doğru olacak şekilde çok amaçlı tepsiye yerleştirin.
  - Zarflar ise, üst kenarı sola ve kısa kenarı yazıcıya doğru olacak şekilde ve yüzü yukarı doğru yerleştirilmelidir. Bir defada bir yaprak kağıdı veya zarfı el ile yerleştirin.

Yazıcının işletim panelinden çok amaçlı tepsi için doğru kağıt boyutunu ayarlayın.

## Kullanım

### Makineyi kullanma

- > Makineyi ve işlerin verimli ve etkin biçimde yazdırılmasını sağlayan isteğe bağlı aksesuarları kullanma hakkında ayrıntılı bilgilerin tamamı için lütfen **Yazdırma Kılavuzu**'na bakın.
- > Ağ özelliğine erişme ve kullanma hakkında bütün ayrıntılar için Ağ Kılavuzu'na bakın.

## Menü işlevleri

Bu bölümde, yazıcının işletim panelindeki kontroller aracılığıyla erişilen ve LCD ekranda görüntülenen menüler listelenmiştir.

#### Işletim Paneli: OKI 1. ATTENTION AÇIK: Dikkat durumu 5. MENU Menü moduna girer. Menü modunda, Düğmeleri görüntülenen menü öğesini ileri veya (DİKKAT) LED'i (örneğin, kaset açık/kağıt yok). (Yukarı/Aşağı) geri alır. Hızlı ileri veya geri almak için YANIP SÖNÜYOR: Uyarı 2 saniye veya daha uzun süre basın. durumu (örneğin, kapak açık). SÖNÜK: Normal durum. 2. ONLINE 6. ENTER ÇEVRİMİÇİ veya ÇEVRİMDIŞI AÇIK: Veri almaya hazır. (GIRIS) (ÇEVRİMİÇİ) LED'i modundayken: Menü moduna girer. YANIP SÖNÜYOR: Verileri işliyor. Düğmesi Menü modundayken: Seçilen ayarı SÖNÜK: Çevrimdışı. belirler. 3. EKRAN 7. ONLINE ÇEVRİMİÇİ ve ÇEVRİMDIŞI durumları Yazıcı durumunu ve hata mesajlarını (CEVRIMICI) arasında geçiş yapmayı sağlar. aörüntüler. Düğmesi Menü modundayken basıldığında, menüden çıkar ve ÇEVRİMİÇİ olur. "YANLIŞ KAĞIT" veya "YANLIŞ KAĞIT BOYUTU" uyarıları görüntülenirken basıldığında, o anda yüklü olan kağıda yazdırmaya zorlar. 4. BACK (GERİ) Önceki üst düzey menü 8. CANCEL İki saniye veya daha uzun süre basılı Düğmesi öğesine döner. (İPTAL) tutulduğunda, yazdırılmakta olan verileri Düğmesi veya alınan verileri siler. YANLIŞ KAĞIT BOYUTU, KAĞIT BİTTİ, TEPSİ 1 AÇIK veya TEPSİ 1 BULUNAMADI uyarısı görüntülenirken iki saniye veya daha uzun süre basılı tutulduğunda verileri siler. Menü modundayken basıldığında, menüden çıkar ve ÇEVRİMİÇİ olur.

## Ayarları değiştirme - Kullanıcı

Ancak bu ayarların çoğunun sık sık Windows yazıcı ayarlarındaki ayarlar tarafından geçersiz kılınabileceği de unutulmamalıdır. Bununla birlikte sürücü ayarlarından birkaçı, daha sonra bu yazıcı menülerinde girilen ayarlara standart olarak kullanılmak üzere "Yazıcı Ayarı" değerinde bırakılabilir.

Bulunduğunda, fabrika çıkış ayarları aşağıdaki tablolarda koyu olarak gösterilmiştir.

"Yazıcı tasarrufu" olarak bilinen normal çalışma durumunda, Hazır modunda ise kalan toner miktarını belirten bir çubuk grafik görüntülenir, güç tasarrufu modunda ise bu ekran ve "Online Power Save" (Çevrimiçi Güç Tasarrufu) dönüşümlü olarak görünür. Bu durumda menü sistemine girmek için, girmek istediğiniz menü ekrana gelene kadar menü listesi üzerinde yukarı ve aşağı hareket etmek amacıyla işletim panelindeki Yukarı/Aşağı düğmelerine basın. İzlenecek adımlar aşağıda verilmiştir:

- 1. Menüye girmek için ENTER'a basın.
- Menü öğeleri arasında yukarı ve aşağı hareket etmek için Yukarı/Aşağı düğmelerini kullanın. Değiştirmek istediğiniz öğe ekrana geldiğinde, o öğenin alt menülerini görüntülemek için ENTER düğmesine basın.
- 3. Alt menü öğeleri arasında yukarı ve aşağı hareket etmek için **Yukarı/Aşağı** düğmelerini kullanın. Değiştirmek istediğiniz öğe ekrana geldiğinde, seçmek için **ENTER** tuşuna basın.
- 4. Alt menü öğesinin kullanılabilir ayarları arasında yukarı ve aşağı hareket etmek için Yukarı/ Aşağı düğmelerini kullanın. Değiştirmek istediğiniz ayar ekrana geldiğinde, değişiklik yapmak için ENTER düğmesine basın. Bu ayarın yanında, ayarın etkin olduğunu gösteren bir yıldız (\*) işareti görünür.
- 5. Aşağıdakilerden birini gerçekleştirin:
  - > Menü listesine yukarı hareket etmek için tekrar BACK tuşuna basın;

veya...

Menü sisteminden çıkmak ve bekleme moduna dönmek için ONLINE veya CANCEL düğmesine basın.

Not

Menüye istediğiniz zaman, makine yazdırma yaparken de girebilirsiniz.

## Ayarları değiştirme - Yönetici

Kullanıcı menüsünde her bir kategoriyi ETKİNLEŞTİRMEYİ veya DEVRE DIŞI BIRAKMAYI seçebilirsiniz.

Devre dışı bırakılan kategoriler Kullanıcı menüsünde görüntülenmez. Yalnızca sistem yöneticileri bu ayarları değiştirebilir.

- 1. Yazıcıyı OFF (Kapalı) konumuna getirin.
- 2. ENTER düğmesine basarken yazıcıyı ON (Açık) konumuna getirin.

ADMIN MENU (YÖNETİCİ MENÜSÜ) görününce parmağınızı düğmeden çekin.

- 3. ENTER (Başlat) düğmesine basın.
- 4. ENTER PASSWORD (ŞİFRE GİR) göründüğünde, şifrenin 1. satırını görüntülemek için MENU Yukarı veya MENU Aşağı düğmesine birkaç kez basın, ardından ENTER düğmesine basın.
- 5. 4 9 haneli şifrenizi girin.

Varsayılan şifre: aaaaaa

6. Değiştirmek istediğiniz "kategori" görünene kadar MENU Yukarı düğmesine basın.

Göründüğünde ENTER düğmesine basın.

7. Değiştirmek istediğiniz "öğe" görünene kadar **MENU Yukarı** düğmesine veya **MENU Aşağı** düğmesine basın.

Göründüğünde ENTER düğmesine basın.

Flash belleğin başlatılması **EMİN MİSİNİZ?** mesajıyla başlar. Değişikliğin gerçekleştirilip gerçekleştirilmeyeceğini onaylayın.

- Gerçekleştirmek istiyorsanız, EVET'i görüntülemek için MENU Yukarı düğmesine veya MENU Aşağı düğmesine basın, ardından ENTER düğmesine basın. Yazıcı otomatik olarak yeniden başlatılır.
- 9. PLEASE POW OFF/SHUTDOWN COMP göründüğünde, yazıcıyı OFF/ON konumuna getirin.
- **10.** İstediğiniz "ayar" görünene kadar **MENU Yukarı** düğmesine veya **MENU Aşağı** düğmesine basın.
- 11. Seçilen ayarın sağ tarafına yıldız işareti (\*) girmek için ENTER düğmesine basın.
- 12. ÇEVRİMİÇİ durumuna geçmek için ONLINE düğmesine basın.

## Menüler

#### Bilgi Menüsü

Bu menü yazıcı içerisindeki çeşitli öğeleri hızlı bir listeleme yöntemi sağlar.

| ÖĞE                       | YAPILMASI<br>GEREKEN | AÇIKLAMA                                                                                                    |
|---------------------------|----------------------|----------------------------------------------------------------------------------------------------|
| MENÜ HARİTASINI<br>YAZDIR | ÇALIŞTIR             | Gösterilen geçerli ayarlarla menü listesinin tamamını yazdırır.                                                                                          |
| NETWORK                   | ÇALIŞTIR             | Ağ yapılandırma bilgisini yazdırır.                                                                                                    |
| DOSYA LİSTESİ BAS         | ÇALIŞTIR             | Yazıcının sabit diskine (eğer kurulu ise) kaydedilmiş şablon, makro,<br>yazı tipi ve diğer dosyaları yazdırır.                                           |
| PCL FONT BAS              | ÇALIŞTIR             | Tüm dahili PCL yazı tipleri ile birlikte ROM (yuva 0), flash bellek ve<br>(eğer kurulu ise) sabit diskte kaydedilmiş olanların tam listesini yazdırır.   |
| PSE FONT BAS              | ÇALIŞTIR             | Tüm dahili PostScript öykünme yazı tipleri listesini yazdırır.                                                                                           |
| PPR FONT BAS              | ÇALIŞTIR             | Flash bellek veya sabit diske yüklenmiş olanlar da dahil olmak üzere tüm<br>dahili IBM ProPrinter III XL öykünme yazı tiplerinin tam listesini yazdırır. |
| FX FONT BAS               | ÇALIŞTIR             | Flash bellek veya sabit diske yüklenmiş olanlar da dahil olmak üzere tüm dahili Epson FX emülasyon fontlarının komple listesini yazdırır.                |
| DEMO1                     | ÇALIŞTIR             | Renkli ve tek renkli grafik ve yazıları içeren gösteri sayfasını yazdırır.                                                                               |
| HATA LST BAS              | ÇALIŞTIR             | Karşılaşılan tüm hata ve uyarıların listesini yazdırır.                                                                                                  |
| KULLANIM RAPORU           | ÇALIŞTIR             | Bu parametreye inin, yazdırılan renkli ve siyah beyaz sayfaların listesini<br>yazdırmak üzere çalıştırmayı seçin.                                        |
| COLOR PROF LIST           | ÇALIŞTIR             | Kayıtlı renk profillerinin listesini yazdırır.                                                                                                    |

### Kapatma menüsü

Bu menü sadece ADMIN (YÖNETİCİ) menüsünde ENABLE (ETKİNLEŞTİR) seçili ise görünür.

| ÖĞE               | AYARLAR  | AÇIKLAMA                                                                                                    |
|-------------------|----------|----------------------------------------------------------------------------------------------------|
| SHUTDOWN<br>START | ÇALIŞTIR | Güç kapatılmadan önce tüm dosyaların kapatılmasını sağlayan, yazıcının kontrollü<br>kapanma işlemini gerçekleştirir. Sadece ekranda kapanma işleminin tamamlandığını<br>gösteren mesaj gösterildikten sonra yazıcının elektriğini kapatın. |

#### Yazdırma menüsü

Bu menü yazdırma işi ile ilgili çeşitli fonksiyonların ayarlanmasını sağlar.

| ÖĞE               | AYARLAR                                    | AÇIKLAMA                                                                                                    |
|-------------------|--------------------------------------------|----------------------------------------------------------------------------------------------------|
| KOPYA SAYISI      | 1-999                                      | Yazdırılacak bir dokümanın 1 ile 999 arasında kopya adedini girin.                                                                                                    |
| MANUEL<br>BESLEME | AÇIK<br><b>Kapali</b>                      | AÇIK olduğunda, kağıt çok amaçlı tepsiden beslenir.                                                                                                    |
| MEDYA<br>KONTROL  | <b>ETKİNLEŞTİR</b><br>DEVRE DIŞI           | Yazıcının yüklenen kağıt boyutunun yazdırılması istenen dokümanın kağıt boyutuna uygun olduğunu kontrol edip etmemesi gerektiğini belirler.                                        |
| ÇÖZÜNÜRLÜK        | 600DPI<br>600 x 1200DPI<br>600DPI ÇK-DÜZEY | Yazdırma için varsayılan çözünürlük belirler (inç başına nokta).<br>600 x 1200DPI daha fazla bellek kullanır ve daha uzun zamana<br>gerek duyar, ancak daha yüksek kalitede basar. |

| ÖĞE                      | AYARLAR                                                                                                    | AÇIKLAMA                                                                                                    |
|--------------------------|----------------------------------------------------------------------------------------------------|----------------------------------------------------------------------------------------------------|
| TONER<br>EKONOMI<br>MODU | AÇIK<br><b>KAPALI</b>                                                                                                    | Görüntüleme için gerekli toner miktarını azaltır. Toner tasarrufu daha açık baskıya yol açsa da daha ekonomiktir.                                                                                                    |
| TEK YAZDIRMA<br>HIZI     | AUTO SPEED<br>NORMAL SPEED                                                                                                    | Yazdırma işinin ilk sayfası siyah beyazsa, yazıcı 20 ppm (sayfa/dakika)<br>hızında çalışır. Renkli bir sayfa algılandığı zaman, yazıcı 16 ppm hızına iner.<br>Yazıcının renkli bir sayfa algılanıncaya dek (o zaman 16 PPM hızına iner)<br>20 ppm hızında çalışması dışında, bu ayar AUTO SPEED ile aynı şekilde<br>çalışır. Bu nedenle bu ayarın kullanılması en çok yazdırma işlerinin çoğu<br>tamamen siyah beyaz olduğunda uygundur.<br>Yazıcı bütün yazdırma işleri için 16 ppm hızında çalışır. Bu ayar en çok<br>yazdırma işlerinin çoğu renkli olduğunda uygundur. |
| UYUMLULUK                | <b>DİKEY</b><br>YATAY                                                                                                    | Standart sayfa yönünü portrait (dikey) veya yatay olarak belirler<br>(yalnızca PCL, IBMPPR ve EPSON FX)                                                                                                    |
| SYF/SATIR                | 5~ <b>64</b> ~128                                                                                                    | Windows dışındaki sistemlerden yazı alındığında yazının satır sayısını<br>belirler. Dikey A4 sayfası için varsayılan değer 65, Letter için ise 60'tır<br>(yalnızca PCL)                                                                                                    |
| BOYUT<br>DÜZELT          | KASET EBADI<br>A4 /A5/ A6 / B5<br>LEGAL14<br>LEGAL13.5<br>LEGAL13<br>LETTER<br>EXECUTIVE<br>ÖZEL<br>COM-9 ZARF<br>COM-10 ZARF<br>MONARCH ZARF<br>DL ZARF<br>C5 ZARF | Kullanılan kağıt boyutuna eşleştirmek için yazdırılabilir sayfa alanını<br>ayarlar. Bu, her zaman biraz daha büyük olan, fiziksel sayfa boyutu ile<br>aynı değildir. Fiziksel sayfa büyüklüğünün boyutları için bu kılavuzdaki<br>"Kağıt Önerileri" bölümüne bakın.                                                                                                    |

## Medya menüsü

Bu menü, geniş bir yazdırma ortamı aralığına uyumlu olması için gerekli ayarları sağlar.

| ÖĞE                     | AYARLAR                                                                                                    | AÇIKLAMA                                                                                                    |
|-------------------------|----------------------------------------------------------------------------------------------------|----------------------------------------------------------------------------------------------------|
| TEPSİ KAĞIT<br>BOYUTU   | A4 /A5/ A6/B5/<br>LEGAL14/<br>LEGAL13.5/<br>LEGAL13/<br>LETTER/<br>EXECUTIVE ÖZEL                                                                             | Kaset Tepsiye koyulan kağıt türünü seçer. ÖZEL ayarı için bu tablodaki<br>X-DIMENSION ve Y-DIMENSION bölümlerine bakın.                                                                                                    |
| KASET<br>MEDYA TIPI     | DÜZ<br>ANTETLİ<br>BOND<br>DÖNÜŞÜMLÜ<br>MÜSVETTE<br>PARLAK<br>KULLANICI TÜRÜ 1<br>KULLANICI TÜRÜ 2<br>KULLANICI TÜRÜ 3<br>KULLANICI TÜRÜ 4<br>KULLANICI TÜRÜ 5 | Bu tepsiye koyulan ortam türünü seçer. Kullanılan ortama daha iyi uyum<br>sağlaması için, yazıcının, motor hızı ve eritme sıcaklığı gibi dahili işletim<br>parametrelerini ayarlamasına yardımcı olur. Örneğin, üzerindeki mürekkebin<br>dağılmaması için antetli kağıtlarda biraz daha düşük eritme sıcaklığı<br>kullanılabilir.<br>Not: USERTYPEn, sadece ana Bilgisayara/Sunucuya kaydedildiğinde<br>görüntülenir. |
| TEPSİ ORTAM<br>AĞIRLIĞI | HAFİF<br><b>ORTA</b><br>AĞIR                                                                                                    | Bu tepsiye yüklenen kağıt yığınının ağırlığına göre yazıcıyı ayarlar.                                                                                                    |

| ÖĞE                  | AYARLAR                                                                                                    | AÇIKLAMA                                                                                                    |
|----------------------|----------------------------------------------------------------------------------------------------|----------------------------------------------------------------------------------------------------|
| EB KAĞIT<br>BOYUTU   | LETTER<br>EXECUTIVE<br>LEGAL14<br>LEGAL13.5<br>LEGAL13<br><b>A4</b> / A5 / A6 /<br>B5 ÖZEL<br>COM-9<br>ENVELOPE<br>COM-10 ZARF<br>MONARCH ZARF<br>DL ZARF<br>C5 ZARF            | Çok amaçlı tepsiden beslenen kağıt boyutunu seçer. ÖZEL ayarı için<br>bu tablodaki X-DIMENSION ve Y-DIMENSION bölümlerine bakın.                                                                    |
| EB MEDYA TİPİ        | DÜZ<br>ANTETLİ<br>ETİKET<br>BOND<br>DÖNÜŞÜMLÜ<br>KART<br>MÜSVETTE<br>PARLAK<br>KULLANICI TÜRÜ 1<br>KULLANICI TÜRÜ 2<br>KULLANICI TÜRÜ 3<br>KULLANICI TÜRÜ 4<br>KULLANICI TÜRÜ 5 | Seçilen ortam türüne daha iyi uyum sağlamak amacıyla yazıcının dahili<br>parametrelerini ayarlayabilmesi için, çok amaçlı tepsiden beslenen ortam<br>türünü seçer.                                  |
| EB ORTAM<br>AĞIRLIĞI | HAFİF<br><b>ORTA</b><br>AĞIR<br>ÇOK AĞIR                                                                                                    | Çok amaçlı tepsiden beslenen ortam ağırlığını seçer.                                                                                                    |
| ÖLÇÜ BİRİMİ          | <b>MİLİMETRE</b><br>İNÇ                                                                                                    | Ölçü birimini seçer.                                                                                                    |
| X BOYUTU             | 100- <b>210</b> -216<br>MILIMETRE                                                                                                    | KAĞIT BOYUTU ayarlarında sözü geçen ÖZEL ayarları tarafından<br>tanımlanan kağıt genişliğini seçer.                                                                                                 |
| Y BOYUTU             | 148-279- <b>297</b> -1220<br>MILIMETRE                                                                                                    | KAĞIT BOYUTU ayarlarında sözü geçen "Özel" ayarları tarafından<br>tanımlanan kağıt uzunluğunu seçer. Pankart yazdırma amacıyla 1220mm'ye<br>kadar olan malzemeler çok amaçlı tepsiden beslenebilir. |

#### Renk menüsü

Yazıcı, doğal gün ışığı koşullarında bakılan parlak beyaz kağıt için basılan çıktıyı en uygun duruma getirerek, uygun aralıklarda otomatik olarak renk dengesi ve yoğunluğunu ayarlar. Bu menü içerisinde bulunan öğeler, özel ya da özellikle güç yazdırma işlerine ait varsayılan ayarları değiştirmek için bir yol sağlar.

| ÖĞE                      | AYARLAR                                        | AÇIKLAMA                                                                                                    |
|--------------------------|------------------------------------------------|----------------------------------------------------------------------------------------------------|
| YOĞUNLIK<br>KONTROL      | OTO.<br>EL ÌLE                                 | OTOMATİK olarak ayarlanırsa, yeni bir resim silindiri veya toner kartuşu takıldığında ve 100, 300 ve 500 silindir sayımı aralıklarında, görüntü yoğunluğu otomatik olarak ayarlanacaktır. Yazdırma işi sırasında 500'lük bir silindir sayımı aralığına ulaşılırsa, yazdırma işinin sonunda gerçekleşir ve 55 saniye sürer. Manuel olarak ayarlanırsa, bu ayar sadece bir sonraki menü öğesi ile başlatıldığında gerçekleştirilecektir. |
| YOĞUNLUK<br>AYARLA       | UYGULA                                         | Bu seçeneğin belirlenmesi, renk yoğunluğunu ayarlamayı etkinleştirir.<br>Not: Bu ayar boşta iken yapılmalıdır.                                                                                                    |
| RENK AYARLAMA            | PRINT<br>PATTERN                               | Bu ayarın seçimiyle renk dengesini ayarlamanıza yardımcı olmak için renk ayar<br>deseni yazdırılır.<br>Not: Normalde otomatik olarak gerçekleşir.                                                                                                    |
| C ACIK                   | -3~0~+3                                        | Her bir renk bileseni icin görüntü voğunluğunu avarlar (cam göbeği, macenta                                                                                                    |
| C ORTA                   | -3~ <b>0</b> ~+3                               | sarı ve siyah). Normal ayar 0'dır.                                                                                                    |
| C KOYU                   | -3~ <b>0</b> ~+3                               |                                                                                                    |
| MACIK                    | -3~ <b>0</b> ~+3                               |                                                                                                    |
| M ORTA                   | -3~ <b>0</b> ~+3                               |                                                                                                    |
| M KOYU                   | -3~ <b>0</b> ~+3                               |                                                                                                    |
| Y AÇIK                   | -3~ <b>0</b> ~+3                               |                                                                                                    |
| Y ORTA                   | -3~ <b>0</b> ~+3                               |                                                                                                    |
| Y KOYU                   | -3~ <b>0</b> ~+3                               |                                                                                                    |
| K AÇIK                   | -3~ <b>0</b> ~+3                               |                                                                                                    |
| K ORTA                   | -3~ <b>0</b> ~+3                               |                                                                                                    |
| Κ ΚΟΥU                   | -3~ <b>0</b> ~+3                               |                                                                                                    |
| C KOYULUĞU               | -3~ <b>0</b> ~+3                               | Her bir renk bileşeninin koyuluk değerini ayarlar (cam göbeği, macenta,                                                                                                    |
| M KOYULUĞU               | -3~ <b>0</b> ~+3                               | sarı ve siyah). Normal ayar 0'dır.                                                                                                    |
| Y KOYULUĞU               | -3~ <b>0</b> ~+3                               |                                                                                                    |
| K KOYULUĞU               | -3~ <b>0</b> ~+3                               |                                                                                                    |
| REGISTRATION<br>AYARLAMA | ÇALIŞTIR                                       | Otomatik renk kayıt ayarı gerçekleştirir. Normal olarak bu güç açıldığında ve üst<br>kapak açılıp kapandığında yapılır. Bu işlem cam göbeği, macenta, sarı ve siyah<br>görüntüleri siyah görüntüye doğru olarak ayarlar.<br>Not: Bu ayar boşta iken yapılmalıdır.                                                                                                    |
| C REG İNCE<br>AYAR       | -3~ <b>0</b> ~+3                               | Görüntü zamanlamasının siyah görüntü bileşeni hakkında hassas ayarını gerçekleştirir.                                                                                                    |
| M REG İNCE<br>AYAR       | -3~ <b>0</b> ~+3                               |                                                                                                    |
| Y REG İNCE<br>AYAR       | -3~ <b>0</b> ~+3                               |                                                                                                    |
| INK SIMULATION           | <b>KAPALI</b><br>SWOP<br>EUROSCALE<br>JAPAN    | Endüstri standardı renk skalaları arasından seçim yapar.<br>Not: Bu işlev yalnızca PS modellerde geçerlidir                                                                                                    |
| UCR                      | <b>LOW (DÜŞÜK)</b><br>MEDIUM<br>(ORTA)<br>HIGH | Toner katmanı kalınlığı sınırlamasını seçer.<br>Koyu yazdırma sırasında kağıt kıvrılması oluyorsa, ORTA veya HAFİF'i seçmek<br>kıvrılmayı azaltmaya yardımcı olabilir.                                                                                                    |

| ÖĞE                 | AYARLAR                          | AÇIKLAMA                                                                                                    |
|---------------------|----------------------------------|----------------------------------------------------------------------------------------------------|
| CMY 100%<br>DENSITY | <b>DEVRE DIŞI</b><br>ETKİNLEŞTİR | Etkinleştirildiğinde siyah alanlar, siyah yerine %100 C, M ve Y kullanarak üretilir.<br>Bu, daha parlak bir görünüm sağlar. |
| CMYK<br>DÖNÜŞTÜRME  | <b>AÇIK</b><br>KAPALI            | "KAPALI" ayarı seçilirse, CMYK verilerini dönüştürme işlemi basitleşir ve böylece<br>işlem süresi azalır.                   |
|                     |                                  | Ink Simülasyonu işlevi kullanıldığında bu ayar yoksayılır.<br>Not: Bu işlev valnızca PS modellerde gecerlidir.              |
|                     |                                  |                                                                                                    |

## Sistem yapılandırma menüsü

Bu menü tercih ettiğiniz çalışma yöntemine uygun olarak genel yazıcı ayarlarını ayarlar.

| MENÜ<br>ÖĞELERI            | AYARLAR                                                    | AÇIKLAMA                                                                                                    |  |
|----------------------------|------------------------------------------------------------|----------------------------------------------------------------------------------------------------|--|
| GÜÇ<br>TASARRUFU<br>ZAMANI | 5 DK<br>15 DK<br><b>30 DK</b><br>60 DK<br>240 DK           | Yazıcı otomatik olarak güç tasarruf moduna geçmeden önceki bekleme süresini<br>ayarlar. Bu modda güç tüketimi, sadece yazıcıyı çalışır ve veri almaya hazır<br>durumda tutmak için gerekli bir alt seviyeye düşürülür. Bir yazdırma işi<br>gönderildiğinde, yazdırma işlemi başlamadan önce yazıcının yaklaşık 1 dakikalık<br>ısınma süresine ihtiyacı vardır. |  |
| KİŞİSEL                    | OTO.<br>PCL<br>IBM PPR III XL<br>EPSON FX<br>PS3 EMULATION | Bu menü öğesi, yazıcınızın hangi endüstri standart öykünmesini kullanması<br>gerektiğini belirler. OTO olarak ayarlandığında, gelen veriler incelenir ve her<br>yazdırma işi alındığında doğru öykünme otomatik olarak seçilir.                                                                                                    |  |
| USB PS-<br>PROTOKOLÜ       | RAW<br>ASCII                                               | USB bağlantı noktası için PostScript veri biçimini seçer.                                                                                                    |  |
| NET PS-<br>PROTOKOLÜ       | RAW<br>ASCII                                               | Ağ bağlantı noktası için PostScript veri biçimini seçer.                                                                                                    |  |
| UYARI                      | <b>ÇEVRİMİÇİ</b><br>İŞ                                     | ÇEVRİMİÇİ olduğunda, farklı bir kağıt boyutu isteği gibi kritik olmayan uyarılar<br>ONLINE (ÇEVRİMİÇİ) düğmesine basılarak silinebilir. İŞ olarak seçildiğinde,<br>yazdırma işi devam ederken uyarılar silinir.                                                                                                    |  |
| OTO DEVAM                  | AÇIK<br><b>Sönük</b>                                       | Yazıcının bir bellek taşması durumunun otomatik olarak tekrar düzelip düzelmeyeceğini belirler.                                                                                                    |  |
| MANUEL SÜRE<br>SONU        | KAPALI<br>30~ <b>60</b> ~300                               | İş iptalinden önce yazıcının kağıt beslenmesini kaç saniye bekleyeceğini belirler.                                                                                                    |  |
| BEKLEME<br>SÜRE SONU       | 5~ <b>40</b> ~300,<br>KAPALI                               | Veri beklemeleri alındığında bir sayfayı çıkmaya zorlamadan önce yazıcının kaç saniye bekleyeceğini belirler. PostScript öykünmesi modunda belirlenen süre geçince iş iptal edilir.                                                                                                    |  |
| TONER AZALDI               | <b>DEVAM</b><br>DUR                                        | Toner azaldı uyarısı aldıktan sonra yazıcının yazdırma işleminde devam edip etmeyeceğini belirler.                                                                                                    |  |
| SIKIŞIKLIK<br>GİDERME      | <b>AÇIK</b><br>KAPALI                                      | Bir kağıt sıkışması meydana geldikten sonra yazıcının sıkışıklık sonrası işlemine<br>devam edip etmeyeceğini belirler. AÇIK olarak ayarlanırsa, kağıt sıkışıklığı<br>giderildikten sonra, yazıcı kağıt sıkışıklığı nedeniyle kaybolan sayfaları yeniden<br>yazdırmaya çalışacaktır.                                                                            |  |
| HATA RAPORU                | AÇIK<br><b>Sönük</b>                                       | AÇIK olarak ayarlanırsa, bir PostScript Öykünmesi hatası meydana geldiğinde<br>yazıcı hata ayrıntılarını yazdıracaktır.<br>Not: Yalnızca PS ve PCL XL için uygulanabilir.                                                                                                    |  |

### PCL emülasyonu

| Bu menü v | vazici PCL | övkünmesi       | modunda | calisivorken | gecerli av | varları I | kontrol e | eder.  |
|-----------|------------|-----------------|---------|--------------|------------|-----------|-----------|--------|
| Baimonia  | 9021011 OE | o y na milo o i | modunau | şanşıyonton  | gogoina    | yanan     |           | Juoi . |

| ÖĞELER              | AYARLAR                                                     | AÇIKLAMA                                                                                                    |  |
|---------------------|-------------------------------------------------------------|----------------------------------------------------------------------------------------------------|--|
| FONT<br>KAYNAĞI     | <b>SABİT</b> /<br>SABİT2<br>YÜKLÜ                           | PCL standart yazı tipinin yerini belirler. Ek yazı tipleri genişletme ROM yuvasına<br>yerleştirilmez veya kalıcı yazı tipleri olarak RAM'a yüklenmez ise, normal olarak<br>bu INTERNAL olacaktır.                                                                                                    |  |
| FONT No.            | <b>I0</b> / C001 / S001                                     | Dahili (I), ROM yuvası (C) veya yüklenmiş (S) olabilen seçilmiş olan kaynaktan geçerli<br>varsayılan yazı tipi numarasını ayarlar.                                                                                                    |  |
| FONT BOYUTU         | 0.44CP!~<br><b>10.00CPI~</b><br>99.99CPI                    | PCL standart yazı tipinin genişliğini inç başına karakter (CPI) olarak ayarlar.<br>Stadart yazı tipi sabit boyutlu, ölçeklenebilir yazı tipidir. Değer, ikinci ondalığa kadar<br>görüntülenir.<br>Yalnızca, Font No.'da seçilen yazı tipi sabit aralıklı ölçeklenebilir yazı tipi olduğunda<br>görüntülenir. |  |
| SEMBOL SETİ         | PC-8<br>(Yalnızca<br>standart<br>Sembol Seti<br>gösterilir) | PCL sembol seti. Yazı tipi kaynağı ve numarası seçilen sembol setini desteklemeyen<br>bir tanesine değiştirilirse, bu seçeneğin bu yazı tipi için mevcut bir sembol setine<br>değiştirilmesi gereklidir.                                                                                                    |  |
| A4 PRINT<br>WIDTH   | <b>78 KOLON</b><br>80 KOLON                                 | PCL'de A4 kağıtla Otomatik LF'ye ilişkin sütunların sayısını ayarlar. Bu, OTO CR/LF<br>Modu 10CPI karakterle KAPALI olarak ayarlandığındaki değerdir.                                                                                                    |  |
| BEYAZ SAYFA<br>ATLA | <b>KAPALI</b> / AÇIK                                        | Boş sayfaların basılıp basılmayacağını belirler.                                                                                                    |  |
| CR<br>FONKSİYONU    | CR / CR+LF                                                  | Alınan bir satırbaşı karakterinin (0Dh) aynı zamanda satır beslemeye neden olup olmayacağını belirler.                                                                                                    |  |
| LF<br>FONKSİYONU    | LF/LF+CR                                                    | Alınan bir satır besleme karakterinin (0Ah) aynı zamanda bir satırbaşına neden olup olmayacağını belirler.                                                                                                    |  |
| YAZIM MARJI         | <b>NORMAL</b><br>1/5 İNÇ<br>1/6 İNÇ                         | Yazdırılamayan sayfa alanını belirler. NORMAL, PCL uyumludur.                                                                                                    |  |
| TRUE BLACK          | <b>KAPALI</b> / AÇIK                                        | Siyah görüntü verisini siyah toner (AÇIK) veya %100 CMY (KAPALI) kullanarak<br>yazdırılacağını belirler. (sadece PCL öykünme modunda geçerlidir).                                                                                                    |  |
| KALEM GEN.<br>AYARI | <b>AÇIK</b> /KAPALI                                         | Bir kesik çizgiyi uzatmak ve boşlukları gidermek için, minimum genişlik belirtildiğinde<br>AÇIK olarak ayarlayın.                                                                                                    |  |
| TEPSİ KML. No.      | ÇA KASET<br>1- <b>2</b> -59                                 |                                                                                                    |  |

### PPR emülasyonu

Bu menü yazıcı PPR öykünmesi modunda çalışıyorken geçerli ayarları kontrol eder.

| ÖĞE                 | AYARLAR                                                     | AÇIKLAMA                                                                                                    |
|---------------------|-------------------------------------------------------------|----------------------------------------------------------------------------------------------------|
| KARAKTER<br>BOYUTU  | <b>10 CPI</b> ; 12 CPI;<br>17 CPI;<br>20 CPI;<br>ORANTISAL  | IBM-PPR emülasyonunda karakter boyutunu belirler.                                                                                |
| SIKIŞIK FONT        | <b>12CPI - 20CPI</b> ;<br>12CPI - 12CPI                     | Sıkışık Mod için 12 CPI boyut belirler.                                                                                          |
| KARAKTER<br>SETİ    | Set 1; <b>Set 2</b>                                         | Karakter seti belirler.                                                                                                    |
| SEMBOL SETİ         | IBM 437<br>(Yalnızca standart<br>Sembol Seti<br>gösterilir) | Sembol seti belirler.                                                                                                    |
| LETTER 0 STILI      | <b>Devre dışı</b> ;<br>Etkinleştir                          | 9BH'yi o harfiyle ve 9DH'yi sıfırla değiştiren stili belirler.                                                                   |
| SIFIR<br>KARAKTERİ  | <b>Normal</b> ; Kesme<br>İşaretli                           | Sıfırın eğik çizgili veya eğik çizgisiz olacağını belirler.                                                                      |
| SATIR<br>BÜYÜKLÜĞÜ  | 6 LPI; 8 LPI                                                | Satır aralığını belirler.                                                                                                    |
| BEYAZ SAYFA<br>ATLA | <b>KAPALI</b> / AÇIK                                        | Boş sayfaların basılıp basılmayacağını belirler.                                                                                 |
| CR<br>FONKSİYONU    | CR / CR+LF                                                  | Alınan bir satırbaşı karakterinin (0Dh) aynı zamanda satır beslemeye neden olup olmayacağını belirler.                           |
| LF<br>FONKSİYONU    | LF / LF+CR                                                  | Alınan bir satır besleme karakterinin (0Ah) aynı zamanda bir satırbaşına neden olup olmayacağını belirler.                       |
| SATIR BOYU          | <b>80 KOLON</b> ;<br>136 KOLON                              | Satır başına karakter sayısını belirler.                                                                                         |
| SAYFA BOYU          | 11 İnç; <b>11,7 İnç</b><br>12 İnç                           | Kağıt uzunluğunu belirler.                                                                                                    |
| TOF<br>POZİSYONU    | <b>0,0 İNÇ -</b><br>1.0 İnç                                 | Baskının, kağıdın üst kenarına olan uzaklığını belirler.                                                                         |
| SOL BOŞLUK          | <b>0,0 İnç</b> -<br>1.0 İnç                                 | Baskının, kağıdın sol kenarına olan uzaklığını belirler.                                                                         |
| SAYFAYA<br>OTURT    | <b>Devre dışı</b> ;<br>Etkinleştir                          | Yazdırılabilir LETTER boyutunda, 11 inçe (66 satır) eşdeğer yazdırma verilerine uyacak yazdırma modunu ayarlar.                  |
| TEXT BOYUTU         | <b>Aynı</b> ; Farklı                                        | Karakter yüksekliğini ayarlar.<br>AYNI: CPI ne olursa olsun, aynı yükseklik<br>FARKLI: CPI gibi, karakter yükseklikleri değişir. |

## FX emülasyonu

Bu menü yazıcı FX emülasyonu modunda çalışıyorken geçerli ayarları kontrol eder.

| ÖĞE                 | AYARLAR                                                        | AÇIKLAMA                                                                                                    |
|---------------------|----------------------------------------------------------------|----------------------------------------------------------------------------------------------------|
| KARAKTER<br>BOYUTU  | <b>10 CPI</b> ; 12 CPI;<br>17 CPI; 20 CPI;<br>ORANTISAL        | Bu emülasyonda karakter boyutunu belirler.                                                                                        |
| KARAKTER<br>SETİ    | Set 1; Set 2                                                   | Karakter seti belirler.                                                                                                    |
| SEMBOL SETİ         | IBM 437<br>(Yalnızca<br>standart<br>Sembol Seti<br>gösterilir) | Sembol seti belirler.                                                                                                    |
| LETTER 0 STİLİ      | <b>Devre dışı</b> ;<br>Etkinleştir                             | 9BH'yi o harfiyle ve 9DH'yi sıfırla değiştiren stili belirler.                                                                    |
| SIFIR<br>KARAKTERİ  | <b>Normal</b> ; Kesme<br>İşaretli                              | Sıfırın eğik çizgili veya eğik çizgisiz olacağını belirler.                                                                       |
| SATIR<br>BÜYÜKLÜĞÜ  | 6 LPI; 8 LPI                                                   | Satır aralığını belirler.                                                                                                    |
| BEYAZ SAYFA<br>ATLA | <b>KAPALI</b> / AÇIK                                           | Boş sayfaların basılıp basılmayacağını belirler.                                                                                  |
| CR<br>FONKSİYONU    | CR / CR+LF                                                     | Alınan bir satırbaşı karakterinin (0Dh) aynı zamanda satır beslemeye neden olup olmayacağını belirler.                            |
| SATIR BOYU          | <b>80 KOLON</b> ;<br>136 KOLON                                 | Satır başına karakter sayısını belirler.                                                                                          |
| SAYFA BOYU          | 11 inç;<br><b>11,7 inç</b> ;<br>12 inç                         | Kağıt uzunluğunu belirler.                                                                                                    |
| TOF<br>POZİSYONU    | <b>0,0 inç -</b><br>1.0 inç                                    | Baskının, kağıdın üst kenarına olan uzaklığını belirler.                                                                          |
| SOL BOŞLUK          | <b>0,0 inç -</b><br>1.0 inç                                    | Baskının, kağıdın sol kenarına olan uzaklığını belirler.                                                                          |
| SAYFAYA<br>OTURT    | <b>Devre dışı</b> ;<br>Etkin                                   | Yazdırılabilir LETTER boyutunda, 11 inçe (66 satır) eşdeğer yazdırma verilerine uyacak yazdırma modunu ayarlar.                   |
| TEXT BOYUTU         | <b>Aynı</b> ; Farklı                                           | Karakter yüksekliğini ayarlar.<br>AYNI: CPI ne olursa olsun, aynı yükseklik.<br>FARKLI: CPI gibi, karakter yükseklikleri değişir. |

### USB menüsü

| ÖĞE             | AYARLAR                            | AÇIKLAMA                                                                                      |
|-----------------|------------------------------------|-----------------------------------------------------------------------------------------------|
| SOFT RESET      | ETKİN / <b>DEVRE DIŞI</b>          | SOFT RESET komutunu devreye sokar veya devreden çıkarır.                                      |
| HIZ             | 12 / <b>480</b> Mps                | Arabirim hızını seçer                                                                         |
| OFFLINE AKTARIM | ETKİN / <b>DEVRE DIŞI</b>          | OFFLINE AKTARIM.                                                                              |
| SERİ NUMARASI   | <b>ETKİNLEŞTİR</b> /<br>DEVRE DIŞI | Bir USB seri numarasını ETKİNLEŞTİRMEYİ veya DEVRE<br>DIŞI BIRAKMAYI belirtir.                |
|                 |                                    | USB seri numarası, bilgisayarınıza bağlı USB aygıtın kimliğini<br>belirlemek için kullanılır. |

Bu menü yazıcının USB veri arabiriminin çalışmasını kontrol eder.

NOT

USB MENÜ'sünde herhangi bir ayarı değiştirdiğinizde, yazıcıyı kapatıp açın.

### Ağ menüsü

Bu menü yazıcının 10Base-T/100Base-TX ağ arabirimi işletimini kontrol eder.

| ÖĞE                | AYARLAR                            | AÇIKLAMA                                                                                                    |
|--------------------|------------------------------------|----------------------------------------------------------------------------------------------------|
| TCP/IP             | <b>ETKİNLEŞTİR</b> /<br>DEVRE DIŞI | Bu ağ protokolünü devreye sokar veya devreden çıkarır.                                                                                                    |
| IP VERSION         |                                    | IP versiyonunu ayarlar.                                                                                                    |
|                    | IP V4 /                            | Yalnızca IPv4 ile çalışır (IPv6 ile geçerli değil).                                                                                                    |
|                    | IPV 4 ve V6                        | Hem IPv4 hem de IPv6 ile çalışır.                                                                                                    |
|                    | IPV 6                              | Yalnızca IPv6 ile çalışır (IPv4 ile geçerli değil).                                                                                                    |
| NETBEUI            | <b>ETKİNLEŞTİR</b> /<br>DEVRE DIŞI | Bu ağ protokolünü devreye sokar veya devreden çıkarır.                                                                                                    |
| IP ADRES SETİ      | OTO. /<br>MANUEL                   | IP adres atamasının otomatik (DHCP) veya el ile ayarlanabilir olacağını belirler.                                                                                                    |
| IP ADRESİ          | xxx.xxx.xxx                        | Mevcut atanmış IP adresi. Değiştirmek için, <b>ENTER</b> tuşuna basın ve ilk sayı grubunu<br>artırmak için +/– tuşlarını kullanın ve ardından sonraki sayı grubuna geçmek için<br>tekrar <b>ENTER</b> tuşuna basın. 4. sayı grubu ayarlandığında, yeni adres kaydetmek için<br>tekrar <b>ENTER</b> tuşuna basın. |
| SUBNET MASK        | XXX.XXX.XXX.XXX                    | Mevcut atanmış alt ağ maskesi. Değiştirmek için yukarıdaki işlemleri gerçekleştirin.                                                                                                    |
| GATEWAY<br>ADDRESS | XXX.XXX.XXX.XXX                    | Mevcut atanmış ağ geçidi adresi. Değiştirmek için yukarıdaki işlemleri gerçekleştirin.                                                                                                    |
| WEB                | <b>ETKİNLEŞTİR</b> /<br>DEVRE DIŞI | Web yapılandırma servisini devreye sokar veya devreden çıkarır.                                                                                                    |
| TELNET             | ETKİN /<br><b>DEVRE DIŞI</b>       | Telnet yapılandırma servisini devreye sokar veya çıkarır.                                                                                                    |
| FTP                | ETKİN /<br><b>DEVRE DIŞI</b>       | FTP üzerinden iletişimi devreye sokar veya çıkarır.                                                                                                    |
| SNMP               | <b>ETKİNLEŞTİR</b> /<br>DEVRE DIŞI | SNMP protokolünü devreye sokar veya devreden çıkarır.                                                                                                    |

| ÖĞE                 | AYARLAR                                                                                                 | AÇIKLAMA                                                                                                    |
|---------------------|----------------------------------------------------------------------------------------------------|----------------------------------------------------------------------------------------------------|
| NETWORK<br>SCALE    | NORMAL /<br>KÜÇÜK                                                                                       | Ağ büyüklüğünü seçer.<br>NORMAL seçildiğinde, yazıcı, kapsayan ağaç özelliği olan bir HUB'a bağlandığında<br>bile verimli bir şekilde.<br>çalışabilir. Bununla birlikte, bilgisayarlar iki veya üç küçük LAN'a bağlı olduğunda<br>yazıcıyı başlatma süresi uzar.<br>SMALL seçildiğinde, bilgisayarlar iki veya üç küçük LAN'dan büyük bir LAN'a kadar<br>LAN'ı kapsayabilirler; ancak kapsayan ağaç özelliği olan bir HUB'a bağlandığında<br>verimli bir şekilde çalışmayabilir. |
| HUB LINK<br>SETTING | OTOMATİK<br>ANLAŞMA<br>100BASE-TX<br>FULL<br>100BASE-TX<br>HALF<br>10BASE-T<br>FULL<br>10BASE-T<br>HALF | Bir ağ hubu üzerinden iletişim için tam veya yarım iki yüze yazdırmayı ayarlar.<br>AUTO seçildiğinde, otomatik olarak iletişim kurulur.                                                                                                    |
| FACTORY<br>DEFAULTS | ÇALIŞTIR                                                                                                | Birim üretici tarafından kurulduğu zaman geçerli olan ayarları yeniden yükler.                                                                                                    |

#### Bellek menüsü

Bu menü, arabellek ve kaynağa tahsis edilen belleğin koşullarını belirler.

Varsayılan olarak görüntülenmez. Bu menü, Administrator (Yönetici) menüsünün OP MENU'sünde ENABLE ayarı seçildiğinde görüntülenir.

| ÖĞE                   | AYARLAR                                                                 | AÇIKLAMA                                    |
|-----------------------|-------------------------------------------------------------------------|---------------------------------------------|
| RECEIVE BUF<br>BOYUTU | OTO.<br>0,5MB<br>1MB<br>2MB<br>4MB<br>8MB<br>16MB<br>32MB               | Alma arabelleği boyutunu ayarlar.           |
| KAYNAK KAYIT          | OTOMATİK<br>KAPALI<br>0,5MB<br>1MB<br>2MB<br>4MB<br>8MB<br>16MB<br>32MB | Kaynak kaydetme alanının boyutunu belirler. |

### Sistem Ayar Menüsü

**Varsayılan olarak görüntülenmez**. Bu menü, Administrator (Yönetici) menüsünün OP MENU'sünde **ENABLE** ayarı seçildiğinde görüntülenir.

| ÖĞE        | AYARLAR     | AÇIKLAMA                                                                                                    |
|------------|-------------|----------------------------------------------------------------------------------------------------|
| X AYARI    | +2,0mm<br>~ | Tüm yazdırma görüntüsünün konumunu 0,25 mm aralıklarla, kağıt hareketine göre düşey (diğer bir deyişle yatay) olarak ayarlar.                                |
|            | 0<br>~      | Bu değişikliğin sonucunda, yazdırma görüntüsünün yazdırılabilir alanın dışında kalan herhangi bir kısmı kırpılır.                                            |
|            | -2,0mm      |                                                                                                    |
| Y AYARI    | +2,0mm<br>~ | Tüm yazdırma görüntüsünün konumunu 0,25 mm aralıklarla, kağıt hareketi yönünde, yani dikey olarak ayarlar.                                                   |
|            | 0<br>~      | Bu değişikliğin sonucunda, yazdırma görüntüsünün yazdırılabilir alanın dışında kalan<br>herhangi bir kısmı kırpılır.                                         |
|            | -2,0mm      | Negatif değerli düzeltmeler PS modunda yok sayılır.                                                                                                    |
|            | AÇIK        | Yatay beyaz çizgileri azaltmak için yazdırmadan önce dramın döndürülüp                                                                                       |
| TEMIZLIGI  | KAPALI      | dondurulmeyecegini belirler.<br>DİKKAT: Fazladan yapılan her döndürme ID ömrünü o kadar kısaltır.                                                            |
| HEX DÖKÜMÜ | ÇALIŞTIR    | Ana bilgisayardan alınan verileri onaltılık dökümde yazdırır. Güç kaynağı anahtarı<br>kapalı konumuna getirildiğinde, HEX Dump Modundan Normal Moda geçilir. |

#### Bakım menüsü

Bu menü çeşitli yazıcı bakım fonksiyonlarına erişim sağlar.

| ÖĞE                  | AYARLAR                            | AÇIKLAMA                                                                                                    |
|----------------------|------------------------------------|----------------------------------------------------------------------------------------------------|
| MENÜ RESET           | ÇALIŞTIR                           | Menüleri varsayılan ayarlara sıfırlar.                                                                                                    |
| SAKLAMA<br>MENÜSÜ    | ÇALIŞTIR                           | Mevcut menü ayarlarını kaydeder. En son yürütülen menü kaydedilir ve daha önce<br>kaydedilen menünün üzerine yazılır ve bu menü silinir.<br>ENTER düğmesine bastığınızda aşağıdaki onay mesajı görüntülenir.<br>"BU İŞLEVİ YÜRÜTMEK İSTİYOR MUSUNUZ?" EVET/HAYIR<br>HAYIR'ı seçerseniz, önceki menü ekrana gelir.<br>EVET'i seçerseniz, geçerli menü ayarları kaydedilir ve menüden çıkılır.                                         |
| geri yükl.<br>Menüsü | ÇALIŞTIR                           | Menü ayarında yapılan değişiklikler kaydedilir.<br>Enter düğmesine basıldığında aşağıdaki onay mesajı görünür.<br>EMİN MİSİNİZ? EVET/HAYIR<br>HAYIR seçilirse, önceki menü ekranı devam eder. EVET seçilirse, menü ayarında<br>yapılan değişiklikler kaydedilir ve menüden çıkılır.<br>Notlar:<br>Veriler yazdırılırken bu işlem gerçekleştirilemez.<br>Bu menü öğesinin görünmesi için, menünün önceden kaydedilmiş olması gerekir. |
| ELEKTR.<br>KORUMA    | <b>ETKİNLEŞTİR</b> /<br>DEVRE DIŞI | Otomatik güç tasarrufu modunu etkinleştirir veya devre dışı bırakır. Bu moda<br>girmeden önceki gecikme süresi SİSTEM KONFİGÜRASYONU menüsünde<br>belirlenir.                                                                                                    |
| KAĞIT<br>SİYAH AYARI | -2~ <b>0</b> ~+2                   | Beyaz kağıt üzerinde tek renkli yazdırmada gölgeli baskı veya hafif leke/çizgilerle<br>karşılaşıldığında, küçük ayarlar için kullanılır. Gölgeleri azaltmak için daha yüksek<br>bir değer veya yüksek yoğunluklu yazdırma alanlarında leke veya çizgileri azaltmak<br>için daha düşük bir değer seçin.                                                                                                    |
| KAĞIT<br>RENK AYAR   | -2~ <b>0</b> ~+2                   | Yukarıdaki gibi fakat renkli yazdırma için.                                                                                                    |

| ÖĞE       | AYARLAR          | AÇIKLAMA                                                                                                    |
|-----------|------------------|----------------------------------------------------------------------------------------------------|
| SMR AYARI | -2~ <b>0</b> ~+2 | Sıcaklık ve nem oranındaki veya yazdırma yoğunluğu/sıklığındaki değişikliklerden kaynaklanan yazdırma değişimlerini düzeltmek amacıyla, değişken baskı kalitesi için bir düzeltme değeri belirler.     |
| BG AYARI  | –3 <b>~0∼</b> +3 | Sıcaklık ve nem oranındaki veya yazdırma yoğunluğu/sıklığındaki değişikliklerden kaynaklanan yazdırma değişimlerini düzeltmek amacıyla, koyu renkli kağıda yazdırma için bir düzeltme değeri belirler. |

#### Kullanım menüsü

Bu menü sadece bilgi içindir ve yazıcının tam bir kullanım göstergesini sunar, sarf malzemelerinin tahmini olarak kalan ömrünü belirtir. Özellikle bu menü elinizde tüm sarf malzemelerinden birer yedek bulunmadığında ve bunları ne zaman değiştirmeniz gerektiğini bilmeniz gerektiğinde yararlıdır.

| ÖĞE                                                                        | AÇIKLAMA                                                                              |
|----------------------------------------------------------------------------|---------------------------------------------------------------------------------------|
| TEPSİ SAYFA SAYACI                                                         | Yazdırılan toplam sayfa sayısını gösterir (sıkışan sayfalar bu sayıya dahil edilmez). |
| EB SAYFA SAYACI                                                            | Çok amaçlı tepsiden beslenen toplam sayfa sayısı.                                     |
| K DRUM ÖMRÜ                                                                |                                                                                       |
| C DRUMÖMRÜ                                                                 | Bu sarf malzemelerinin kalan ömürlerinin yüzde değerleri                              |
| M DRUM ÖMRÜ                                                                |                                                                                       |
| Y DRUM ÖMRÜ                                                                |                                                                                       |
| KALAN KAYIŞ ÖMRÜ                                                           | Kalan Kayış ömrü yüzdesi                                                              |
| KAYNAŞTIRICI ÖMRÜ                                                          | Kalan Kaynaştırıcı ömrü yüzdesi                                                       |
| K SİYAH TONER (n.nK)<br>C TONER (n.nK)<br>M TONER (n.nK)<br>Y TONER (n.nK) | Kartuş büyüklüğü ve kalan toner seviyesi.                                             |

## Yazdırma İstatistikleri menüsü

| ÖĞE             | AYAR                            | AÇIKLAMA                                                                                                    |
|-----------------|---------------------------------|----------------------------------------------------------------------------------------------------|
| ŞİFRE GİR       | nnnn                            | Print Statistics (Baskı İstatistikleri) menüsüne girmek için<br>kullanılan şifre girilir.<br>Varsayılan şifre: "0000" |
| KULLANIM RAPORU | ETKİNLEŞTİR/DEVRE DIŞI          | Bu yazıcıda yapılan işlerin listesini yazdırır.                                                                       |
| SAYAÇ SIFIRLA   | ÇALIŞTIR                        | Sayacı sıfırlar                                                                                                    |
| GRUP SAYACI     | ETKİNLEŞTİR/ <b>DEVRE DIŞI</b>  | Grup Sayacının görüntülenmesini/görüntülenmemesini sağlar                                                             |
| ŞİFRE DEĞİŞTİR  | Şifre değiştirmeye olanak sağla | ar                                                                                                    |
| YENİ ŞİFRE      | ***                             | Yeni bir şifre belirler                                                                                               |
| ŞİFREYİ ONAYLA  | ***                             | Değişikliği onaylar                                                                                                   |

### Administrator Menu (Yönetici Menüsü)

Bu menüye yalnızca Sistem Yöneticileri erişebilir. Bu menüye erişmek için, yazıcıyı ON konumuna getirirken ENTER düğmesini basılı tutun.

Bu menü **İNGİLİZCE**'dir.

| ÖĞE       |                     | AYARLAR           | AÇIKLAMA                                                                                                    |
|-----------|---------------------|-------------------|----------------------------------------------------------------------------------------------------|
| ŞİFRE GİR |                     | xxxxxxxxxxx       | Admin (Yönetici) menüsüne girmek için şifre girin.<br>Şifre, alfa/sayısal (veya karışımı) karakterlerden<br>oluşmalı ve 6 - 12 haneli olmalıdır.<br>Varsayılan değer: "aaaaaa"                                                       |
| OP MENU/  | ALL CATEGORY        | ENABLE<br>DISABLE | USERS MENU'deki (KULLANICI MENÜSÜ) tüm<br>kategoriler için ENABLE/DISABLE (ETKİNLEŞTİR/<br>DEVRE DIŞI) durumunu ayarlayın.<br>DISABLE (DEVRE DIŞI) seçilirse, USERS MENU<br>(KULLANICI MENÜSÜ), BASKI MENÜSÜ haricinde,<br>görünmez. |
|           | BASKI MENÜSÜ        | ENABLE<br>DISABLE | BASKI MENÜSÜ kategorisi için ENABLE/DISABLE<br>(ETKİNLEŞTİR/DEVRE DIŞI) durumunu ayarlayın.<br>DISABLE (DEVRE DIŞI) seçilirse, USERS MENU'deki<br>(KULLANICI MENÜSÜ) BASKI MENÜSÜ kategorisi<br>görünmez.                            |
|           | BİLGİ MENÜSÜ        | ENABLE<br>DISABLE | INFORMATION MENU (BİLGİ MENÜSÜ) kategorisi<br>için ENABLE/DISABLE (ETKİNLEŞTİR/DEVRE DIŞI)<br>durumunu ayarlayın.<br>DISABLE (DEVRE DIŞI) seçilirse, USERS MENU'deki<br>(KULLANICI MENÜSÜ) BİLGİ MENÜSÜ kategorisi<br>görünmez.      |
|           | KAPATMA<br>MENÜSÜ   | ENABLE<br>DISABLE | SHUTDOWN MENU (KAPATMA MENÜSÜ) kategorisi<br>için ENABLE/DISABLE (ETKİNLEŞTİR/DEVRE DIŞI)<br>durumunu ayarlayın.<br>DISABLE (DEVRE DIŞI) seçilirse, USERS MENU'deki<br>(KULLANICI MENÜSÜ) KAPATMA MENÜSÜ<br>kategorisi görünmez.     |
|           | YAZDIRMA<br>MENÜSÜ  | ENABLE<br>DISABLE | BASKI MENÜSÜ kategorisi için ENABLE/DISABLE<br>(ETKİNLEŞTİR/DEVRE DIŞI) durumunu ayarlayın.<br>DISABLE (DEVRE DIŞI) seçilirse, USERS MENU'deki<br>(KULLANICI MENÜSÜ) YAZDIRMA MENÜSÜ<br>kategorisi görünmez.                         |
|           | MEDYA MENÜSÜ        | ENABLE<br>DISABLE | MEDIA MENÜSÜ kategorisi için ENABLE/DISABLE<br>(ETKİNLEŞTİR/DEVRE DIŞI) durumunu ayarlayın.<br>DISABLE (DEVRE DIŞI) seçilirse, USERS MENU'deki<br>(KULLANICI MENÜSÜ) MEDYA MENÜSÜ kategorisi<br>görünmez.                            |
|           | RENK MENÜSÜ         | ENABLE<br>DISABLE | COLOR MENÜSÜ kategorisi için ENABLE/DISABLE<br>(ETKİNLEŞTİR/DEVRE DIŞI) durumunu ayarlayın.<br>DISABLE (DEVRE DIŞI) seçilirse, USERS MENU'deki<br>(KULLANICI MENÜSÜ) RENK MENÜSÜ kategorisi<br>görünmez.                             |
|           | SYS KONFİG.<br>MENÜ | ENABLE<br>DISABLE | SYS. KONFİG. MENÜ kategorisi için ENABLE/<br>DISABLE (ETKİNLEŞTİR/DEVRE DIŞI) durumunu<br>ayarlayın.<br>DISABLE (DEVRE DIŞI) seçilirse, USERS MENU'deki<br>(KULLANICI MENÜSÜ) SYS KONFİG. MENÜ<br>kategorisi görünmez.               |

| ÖĞE             |                                                                    | AYARLAR                  | AÇIKLAMA                                                                                                    |
|-----------------|--------------------------------------------------------------------|--------------------------|----------------------------------------------------------------------------------------------------|
| OP MENU (devam) | PCL EMÜLASYON                                                      | ENABLE<br>DISABLE        | PCL EMÜLASYON kategorisi için ENABLE/DISABLE<br>(ETKİNLEŞTİR/DEVRE DIŞI) durumunu ayarlayın.<br>DISABLE (DEVRE DIŞI) seçilirse, USERS MENU'deki<br>(KULLANICI MENÜSÜ) PCL EMÜLASYON kategorisi<br>görünmez.                                                   |
|                 | PPR<br>EMÜLASYONU                                                  | ENABLE<br>DISABLE        | PPR EMULATION (PPR EMÜLASYONU) kategorisi<br>için ENABLE/DISABLE (ETKİNLEŞTİR/DEVRE DIŞI)<br>durumunu ayarlayın.<br>DISABLE (DEVRE DIŞI) seçilirse, USERS MENU'deki<br>(KULLANICI MENÜSÜ) PPR EMÜLASYONU<br>kategorisi görünmez.                              |
|                 | FX EMÜLASYONU                                                      | ENABLE<br>DISABLE        | FX EMULATION kategorisi için ENABLE/DISABLE<br>(ETKİNLEŞTİR/DEVRE DIŞI) durumunu ayarlayın.<br>DISABLE (DEVRE DIŞI) seçilirse, USERS MENU'deki<br>(KULLANICI MENÜSÜ) FX EMÜLASYONU kategorisi<br>görünmez.                                                    |
|                 | USB MENÜSÜ                                                         | ENABLE<br>DISABLE        | USB MENÜSÜ kategorisi için ENABLE/DISABLE<br>(ETKİNLEŞTİR/DEVRE DIŞI) durumunu ayarlayın.<br>DISABLE (DEVRE DIŞI) seçilirse, USERS MENU'deki<br>(KULLANICI MENÜSÜ) USB MENÜSÜ kategorisi<br>görünmez.                                                         |
|                 | NETWORK<br>MENÜSÜ                                                  | ENABLE<br>DISABLE        | NETWORK MENU (AĞ MENÜSÜ) kategorisi için<br>ENABLE/DISABLE (ETKİNLEŞTİR/DEVRE DIŞI)<br>durumunu ayarlayın.<br>DISABLE (DEVRE DIŞI) seçilirse, USERS MENU'deki<br>(KULLANICI MENÜSÜ) NETWORK MENÜSÜ<br>kategorisi görünmez.                                    |
|                 | BELLEK MENÜSÜ                                                      | ENABLE<br>DISABLE        | MEMORY MENU (HAFIZA MENÜSÜ) kategorisi için<br>ENABLE/DISABLE (ETKİNLEŞTİR/DEVRE DIŞI)<br>durumunu ayarlayın.<br>DISABLE (DEVRE DIŞI) seçilirse, USERS MENU'deki<br>(KULLANICI MENÜSÜ) HAFIZA MENÜSÜ kategorisi<br>görünmez.                                  |
|                 | SİSTEM AYAR<br>MENÜSÜ                                              | ENABLE<br>DISABLE        | SYS.ADJUST MENÜ (SİSTEM AYAR MENÜSÜ)<br>kategorisi için ENABLE/DISABLE (ETKİNLEŞTİR/<br>DEVRE DIŞI) durumunu ayarlayın.<br>DISABLE (DEVRE DIŞI) seçilirse, USERS MENU'deki<br>(KULLANICI MENÜSÜ) SYS.ADJUST MENU<br>kategorisi görünmez.                      |
|                 | BAKIM MENÜSÜ                                                       | ENABLE<br>DISABLE        | MAINTENACE MENU (BAKIM MENÜSÜ) kategorisi<br>için ENABLE/DISABLE (ETKİNLEŞTİR/DEVRE DIŞI)<br>durumunu ayarlayın.<br>DISABLE (DEVRE DIŞI) seçilirse, USERS MENU'deki<br>(KULLANICI MENÜSÜ) BAKIM MENÜSÜ kategorisi<br>görünmez.                                |
|                 | KULLANIM<br>MENÜSÜ                                                 | ENABLE<br>DISABLE        | USAGE MENU (KULLANIM MENÜSÜ) kategorisi için<br>ENABLE/DISABLE (ETKİNLEŞTİR/DEVRE DIŞI)<br>durumunu ayarlayın.<br>DISABLE (DEVRE DIŞI) seçilirse, USERS MENU'deki<br>(KULLANICI MENÜSÜ) KULLANIM MENÜSÜ<br>kategorisi görünmez.                               |
|                 | PRINT<br>STATISTICS<br>MENU (YAZDIRMA<br>İSTATİSTİKLERİ<br>MENÜSÜ) | <b>ENABLE</b><br>DISABLE | PRINT STATISTICS (YAZDIRMA İSTATİSTİKLERİ)<br>kategorisi için ENABLE/DISABLE (ETKİNLEŞTİR/<br>DEVRE DIŞI) durumunu ayarlayın.<br>DISABLE (DEVRE DIŞI) seçilirse, USERS MENU'deki<br>(KULLANICI MENÜSÜ) YAZDIRMA İSTATİSTİKLERİ<br>MENÜSÜ kategorisi görünmez. |

| ÖĞE                           |                 | AYARLAR           | AÇIKLAMA                                                                                                    |
|-------------------------------|-----------------|-------------------|----------------------------------------------------------------------------------------------------|
| CONFIG. MENU/                 | NEARLIFE LED    | ENABLE<br>DISABLE | Toner, dram, kaynaştırıcı veya bant için "bitmek üzere"<br>uyarısı alındığında ön panel LED'inin yanıp<br>yanmayacağını belirler.<br>Ayar etkinleştirildiğinde Attention (Dikkat) LED'i yanar,<br>devre dışı bırakıldığında yanmaz.                                  |
| FILE SYS MAINTE1/             | FLASH BAŞLAT    | ÇALIŞTIR          | Yerleşik FLASH BELLEĞİ başlatır.<br>HAYIR seçilirse, kaynak menü ekrana gelir.<br>EVET seçilirse, makine otomatik olarak yeniden<br>başlatılır ve FLASH bellek başlatılır.                                                                                           |
| FILE SYS MAINTE2+             | INITIAL LOCK    | YES<br>NO.        | "EVET" seçilirse , "ADMIN MENU" - "FILE SYS<br>MAINTE1" (yukarıda) seçilemez.                                                                                                    |
| LANGUAGE MENU<br>(DİL MENÜSÜ) | LANG INITIALIZE | ÇALIŞTIR          | FLASH BELLEĞE yüklenen mesaj dosyasını başlatır.<br>HAYIR seçilirse, kaynak menü ekrana gelir. Disk<br>temizleme yordamı, menü ve yeniden başlatmadan<br>sonra derhal yeniden başlatılır.                                                                            |
| PS MENU                       | LI TRAY         | TYPE1<br>TYPE2    | Postscript türleri arasında geçiş yapar                                                                                                    |
| SIDM MENU                     | SIDM MANUAL ID# | 0 ~ <b>2</b> ~ 9  | CSFcontrol komutunda MANUAL-1 ID No.FX/PPR<br>Emu ile MANUAL'de belirtilen Pn'yi ayarla<br>(ESC EM Pn).                                                                                                    |
|                               | SIDM MANUAL2 ID | 0 ~ <b>3</b> ~ 9  | CSFcontrol komutunda MANUAL-2 ID No.FX/PPR<br>Emu ile MANUAL'de belirtilen Pn'yi ayarla<br>(ESC EM Pn).                                                                                                    |
|                               | SIDM TEPSİ      | 0 ~ <b>1</b> ~ 9  | CSFcontrol komutunda MP Tray ID No.FX/PPR Emu<br>ile TRAY'de belirtilen Pn'yi ayarla (ESC EM Pn).                                                                                                    |
| ŞİFRE DEĞİŞTİR                | YENİ ŞİFRE      | xxxxxxxxx         | Yönetici menüsüne girmek için kullanılan yeni bir şifre<br>belirleyin.<br>Şifre, alfa/sayısal (veya karışımı) karakterlerden<br>oluşmalı ve 6 - 12 haneli olmalıdır.<br>Varsayılan değer: "aaaaaa"<br>ADMIN MENU'den çıkıldıktan sonra yazıcı yeniden<br>başlatılır. |
| ŞİFRE DEĞİŞTİR                | ŞİFREYİ ONAYLA  | xxxxxxxxxx        | Yukarıdakini onaylama.                                                                                                    |

## Sarf malzemesi öğelerini değiştirme

Bu bölümde sarf malzemelerinin nasıl değiştirileceği anlatılmaktadır. Bilgilendirme amacıyla bu malzemelerin tahmini ömürleri aşağıda belirtilmiştir:

### Toner:

#### Başlangıç Kartuşları:

Makine, 1,000 A4 sayfası için yeterli Siyah, Mavi, Macenta ve Sarı tonerle birlikte sağlanır. Tonerin 500 A4 sayfası başta görüntü silindirini doldurmak için kullanılır (kalan 500 A4 sayfası ise %5 kullanım oranındadır).

#### Kartuş Değiştirme:

Kartuş değiştirme Standart kapasitede (1.500 A4 sayfası @ 5% kullanım oranında) ve Yüksek kapasitede (2.500 A4 sayfa @ 5% kullanım oranında) sağlanmaktadır.

NOT

Toner ömrü, kullanım oranı ile doğru orantılıdır. Örneğin %10 kullanım ömründe 750 A4 sayfa için (standart kapasitede) veya 1.250 A4 sayfası (yüksek kapasitede) için yeterli toner içerir.

## Görüntü dramı:

Yaklaşık — 15.000 sayfa (yazdırma işlerinin %20'sinin yalnızca 1 sayfa, %30'unun 3 sayfalık belgeler, %50'sinin de 15 sayfa veya üzeri yazdırma işlerinden oluştuğu tipik ofis uygulamalarından hesaplanmıştır).

## Aktarım bandı:

Yaklaşık 50.000 sayfa A4 kağıt (yazdırma işlerinin %20'sinin yalnızca 1 sayfa, %30'unun 3 sayfalık belgeler, %50'sinin de 15 sayfa veya üzeri yazdırma işlerinden oluştuğu tipik ofis uygulamalarından hesaplanmıştır).

### Kaynaştırıcı:

Yaklaşık 50.000 A4 sayfası.

| ÖĞE                                  | ÖMÜR               | SIPARIŞ<br>NO. |
|--------------------------------------|--------------------|----------------|
| Toner, Standart Kapasite, siyah      | 1.500 A4 %5'te     | 43459436       |
| Toner, Standart Kapasite, cam göbeği | 1.500 A4 %5'te     | 43459435       |
| Toner, Standart Kapasite, macenta    | 1.500 A4 %5'te     | 43459434       |
| Toner, Standart Kapasite, sarı       | 1.500 A4 %5'te     | 43459433       |
| Toner, Yüksek Kapasite, siyah        | 2.500 A4, %5'te    | 43459332       |
| Toner, Yüksek Kapasite, cam göbeği   | 2.500 A4, %5'te    | 43459331       |
| Toner, Yüksek Kapasite, macenta      | 2.500 A4, %5'te    | 43459330       |
| Toner, Yüksek Kapasite, sarı         | 2.500 A4, %5'te    | 43459329       |
| Görüntü drumı kiti, siyah            | 15.000 A4 sayfası* | 43460208       |
| Görüntü silindiri kiti, cam göbeği   | 15.000 A4 sayfası* | 43460207       |
| Görüntü drumı kiti, macenta          | 15.000 A4 sayfası* | 43460206       |
| Görüntü drumı kiti, sarı             | 15.000 A4 sayfası* | 43460205       |
| Kaynaştırıcı                         | 50.000 A4 kağıdı   | 43377003       |
| Aktarma kayışı                       | 50.000 A4 - 3/iş   | 43378002       |

### Sarf malzemeleri sipariş ayrıntıları

Ortalama ömür: Devamlı yazdırmada %20 sayfa, 3 sayfalık işlerde %50 sayfa ve tek sayfalık işlerde %30 sayfa.

Ürünü korumak ve işlevlerinden tam olarak yararlanmak için, bu model yalnızca orijinal toner kartuşlarıyla çalışacak şekilde tasarlanmıştır. Diğer toner kartuşları "uyumlu" olarak tanımlansalar da çalışmayabilirler ve çalışsa bile ürününüzün performansı ve baskı kalitesi düşebilir.

#### Toner kartuşunu değiştirme

#### NOT

LCD ekranda TONER LOW (TONER AZ) mesajı görüntülendiğinde veya baskılar soluk olduğunda, önce üst kapağı açın, sonra toner tozunun düzgün şekilde dağılması için kartuşun üzerine bir kaç defa hafifçe vurmayı deneyin. Böylece toner kartuşunuzdan en iyi "verimi" alırsınız.

#### DİKKAT!

Tonerin ziyan edilmemesi ve toner algılayıcıda sorun olmaması için, "TONER BİTTİ" ifadesi görüntülenene kadar toner kartuşlarını değiştirmeyin.

Bu yazıcıda kullanılan toner çok ince bir kuru tozdur. Dört kartuşta bulunur: cam göbeği, macenta, sarı ve siyah kartuşun her birinde.

Yeni kartuşu taktığınızda kullanılmış olanı üzerine yerleştirmek üzere elinizin altında bir kağıt parçası bulundurun.

Kullanılmış kartuşun gereği gibi elden çıkarılması için yeni kartuşun kutusuna yerleştirin ve ilgili yerel mevzuatları veya talimatları uygulayın.

Toner tozu dökülürse hafifçe silin. Bu yeterli olmazsa artıkları temizlemek için soğuk suyla ıslatılmış bir bez kullanın.

Sıcak su veya herhangi bir çözücü madde ile asla temizlemeyin. Aksi taktirde dökülen yerde kalıcı leke oluşabilir.

#### **UYARI!**

Toneri nefesle içinize çeker veya gözlerinize bulaştırırsanız, biraz su için veya bol soğuk suyla gözlerinizi yıkayın. Hemen bir doktora başvurun.

1. Kapak açma düğmesine basın ve yazıcının üst kapağını tamamen açın.

### UYARI!

Yazıcı çalıştırıldıysa kaynaştırıcı sıcak olabilir. Bu alan açık bir şekilde etiketlenmiştir. Dokunmayın.

2. Dört kartuşun pozisyonlarını not edin.

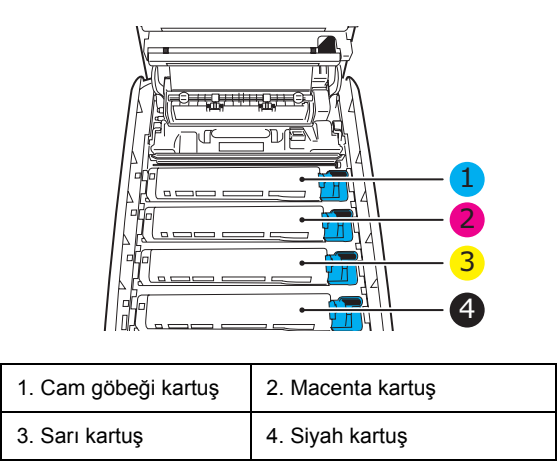

(a) Değiştirilecek kartuşun üzerindeki renkli toner serbest bırakma kolunu (1) yazıcının ön tarafına doğru iyice çekin.

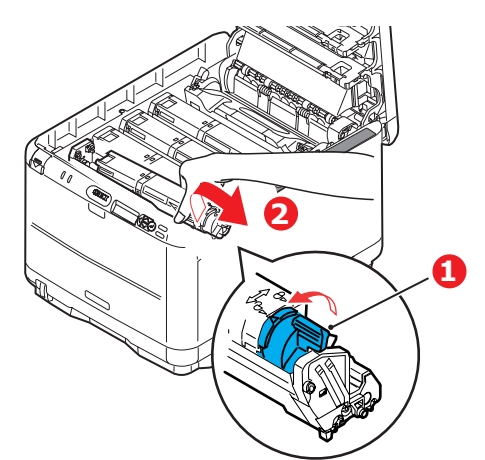

- **3.** Kartuşun sağ ucunu kaldırın ve ardından şekilde görüldüğü gibi kartuşu sağa doğru çekerek sol ucunu serbest bırakın ve toner kartuşunu yazıcının dışına çıkarın (2).
- 4. Eşyalarınızın lekelenmesini önlemek için kartuşu yavaşça bir kağıt üzerine koyun.

- 5. Yeni kartuşu kutusundan çıkarın ancak bir süre daha ambalajında bırakın.
  - (a) Kartuş içerisindeki tonerin gevşemesi ve homojen bir biçimde dağılması için yeni kartuşu yanlamasına hafifçe çalkalayın.
  - (b) Ambalaj malzemesini açın ve kartuşun dış kısmındaki yapışkan şeridi sıyırın.

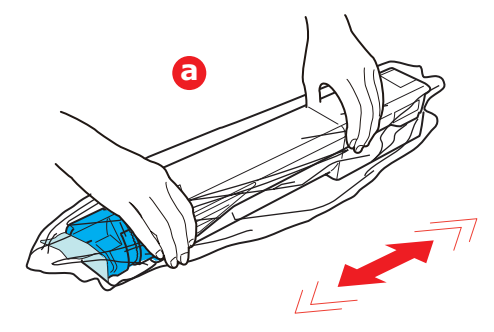

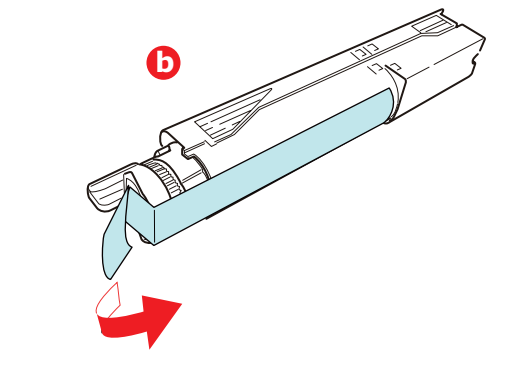

6. Görüntü dramının üst yüzünü temizleyin.

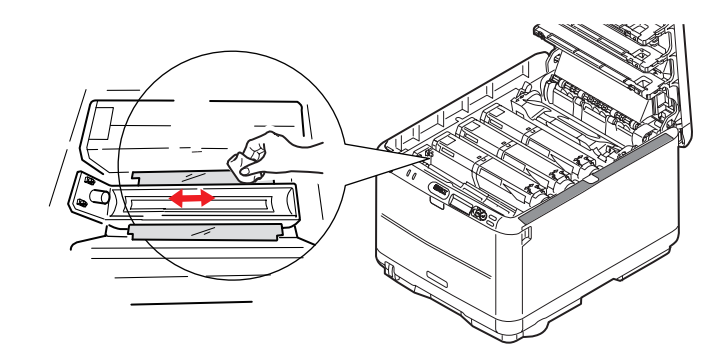

- 7. Kartuşun sol ucunu görüntü dramının üst tarafında takın.
  - (a) önce dram biriminin üzerindeki yaya doğru itin,
  - (b) sonra kartuşun sağ ucunu görüntü dramının üstüne indirin.

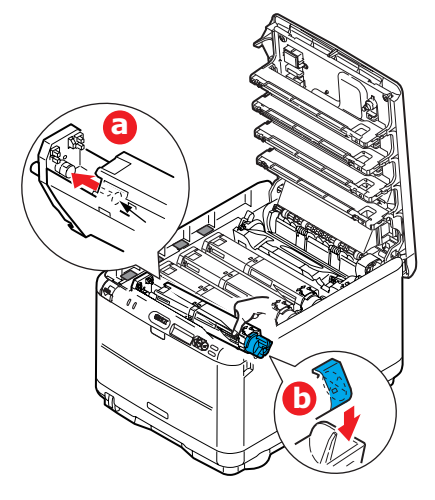

8. Tam olarak yerleştiğinden emin olmak için kartuşu aşağı doğru bastırarak, renkli kolu (1) yazıcının arka tarafına doğru itin. Bu hareket kartuşu yerine kilitleyecek ve görüntü silindirinin içine toner bırakacaktır.

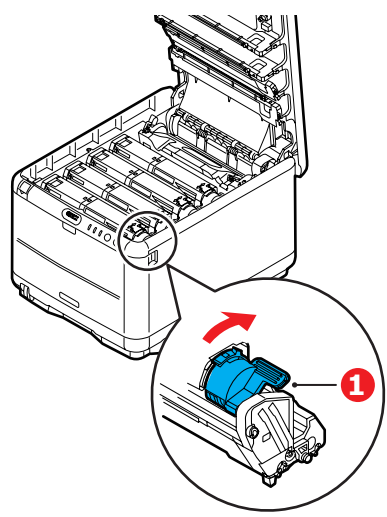

**9.** Son olarak üst kapağı kapatın ve kapak mandallarının kapanması için her iki taraftan sıkıca aşağı doğru bastırın.

### Görüntü dramını değiştirme.

#### DİKKAT!

Statik elektriğe duyarlı aygıtlar; dokunurken dikkatli olun.

Yazıcının içinde dört adet görüntü silindiri bulunur: cam göbeği, macenta, sarı ve siyah.

1. Kapak açma düğmesine basın ve yazıcının üst kapağını tamamen açın.

#### **UYARI!**

Yazıcı çalıştırıldıysa kaynaştırıcı birimi sıcak olabilir. Bu alan açık bir şekilde etiketlenmiştir. Dokunmayın.

2. Dört kartuşun pozisyonlarını not edin.

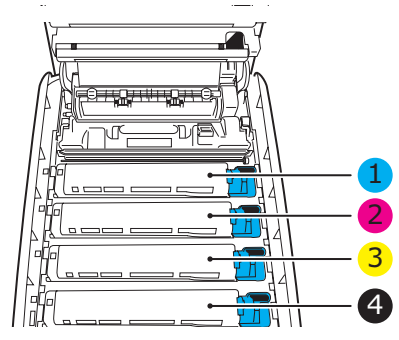

| 1. Cam göbeği kartuş | 2. Macenta kartuş |
|----------------------|-------------------|
| 3. Sarı kartuş       | 4. Siyah kartuş   |

**3.** Üst merkezinden tutarak görüntü silindirini toner kartuşu ile beraber yukarı kaldırın ve yazıcının dışına çıkarın.

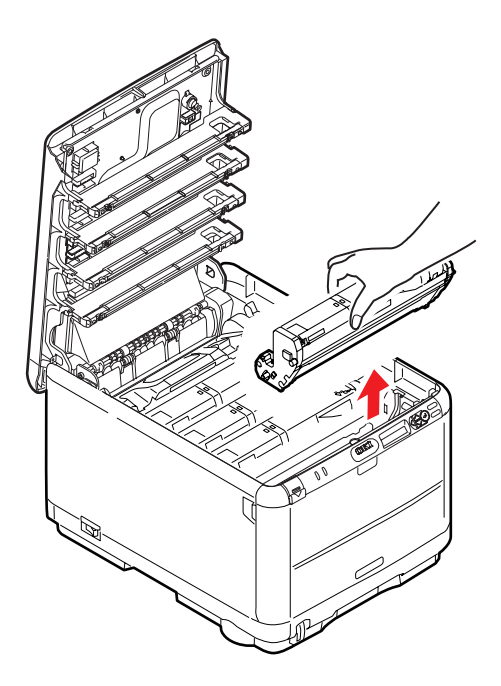

4. Yeşil renkli dram yüzeyinin zarar görmemesi için birimi yavaşça bir kağıt üzerine koyun.

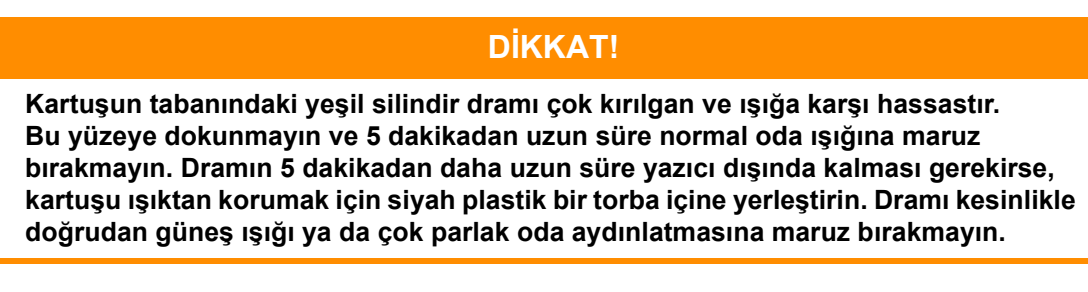

5. Renkli toner serbest bırakma kolu (1) sağda olacak şekilde kolu kendinize doğru çekin. Böylece toner kartuşu ile görüntü silindiri kartuşu arasındaki bağ serbest kalacaktır.

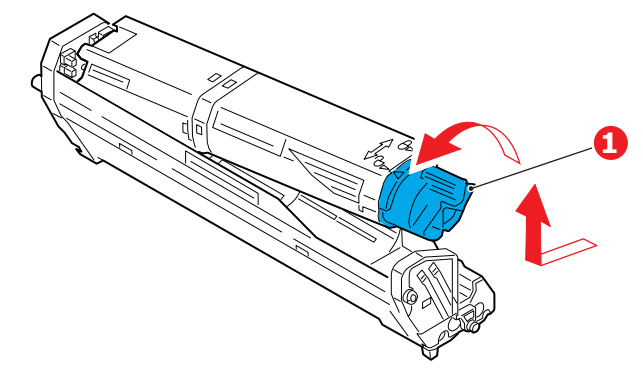

Kartuşun sağ ucunu kaldırın ve ardından şekilde görüldüğü gibi kartuşu sağa doğru çekerek sol ucunu serbest bırakın ve toner kartuşunu yazıcının dışına çıkarın. Eşyalarınızın lekelenmesini önlemek için kartuşu yavaşça bir kağıt üzerine koyun.

6. Yeni görüntü silindiri kartuşunu ambalajından çıkarın ve eski kartuşun bulunduğu kağıdın üzerine bırakın. Eski birimi yeni birimle aynı şekilde saklayın. Eski kartuşu atmak üzere ambalajına koyun.

7. Görüntü dramı biriminden koruyucu kağıtları çıkarın (a), (b) & (c). Eski görüntü dramı ünitesini atmak üzere ambalajına koyun.

Nakliye ambalajını çıkarın (d).

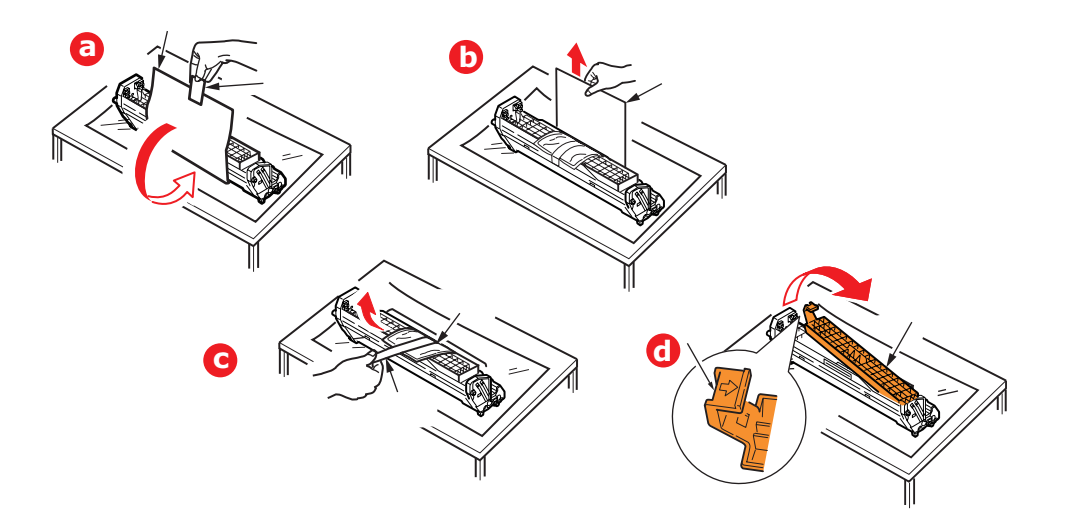

8. Şekilde gösterildiği gibi toner kartuşunu yeni görüntü silindiri kartuşunun üzerine bırakın. İlk olarak sol ucunu itin ve daha sonra sağ ucunu aşağı içeri doğru indirin. (Kalan toner seviyesi çok düşük değilse, bu aşamada yeni bir toner kartuşu takmak gerekli değildir.)

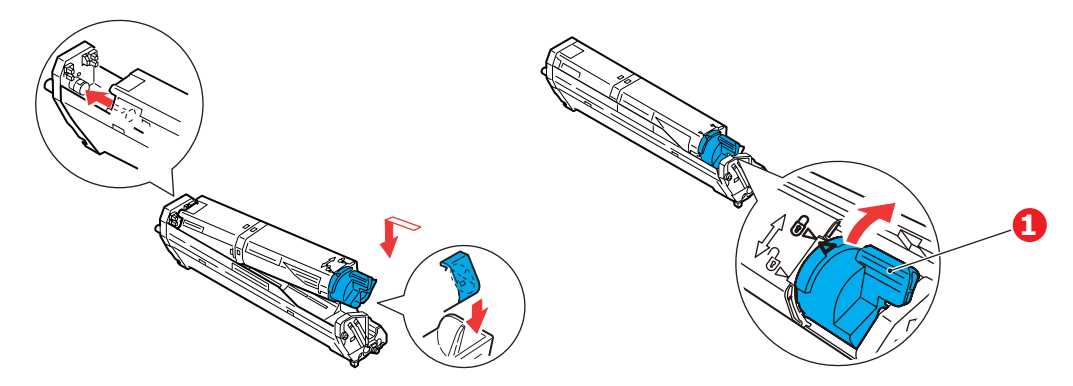

Toner kartuşunu yeni görüntü silindirinin üzerine kilitlemek için renkli serbest bırakma kolunu (1) sizden uzağa doğru itin ve toneri serbest bırakın.

**9.** Birimin bütününü üst orta kısmından tutarak, her bir uçtaki kancaları yazıcı oyuğunun kenarlarındaki yuvalarına oturtmak suretiyle, indirin ve yazıcıya yerleştirin.

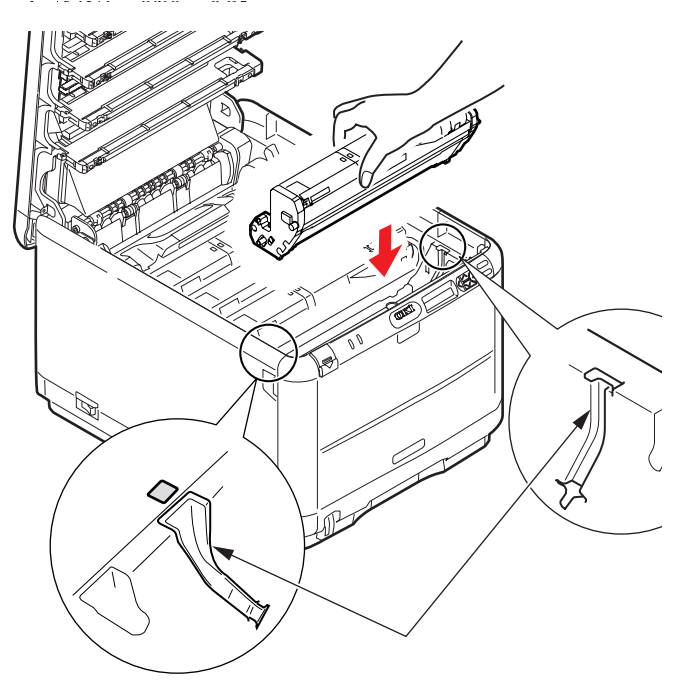

**10.** Son olarak üst kapağı kapatın.

#### NOT

Herhangi bir nedenle yazıcınızı iade etmeniz ya da taşımanız gerekirse, önce görüntü dramını çıkarın ve verilen torbaya yerleştirin. Bu, tonerin mürekkep akıtmasına karşı bir önlemdir.

## Kayış birimini değiştirme

Kayış birimi, dört görüntü silindirinin altında bulunur. Bu birimin yaklaşık her 60.000 sayfadan sonra değiştirilmesi gerekir.

Yazıcıyı kapatın ve kapağını açmadan önce yaklaşık 10 dakika kaynaştırıcının soğumasını bekleyin.

1. Kapak açma düğmesine basın ve yazıcının üst kapağını tamamen açın.

#### **UYARI!**

Yazıcı çalıştırıldıysa kaynaştırıcı birimi sıcak olabilir. Bu alan açık bir şekilde etiketlenmiştir. Dokunmayın.

2. Dört kartuşun pozisyonlarını not edin. Kartuşların aynı sırayla geri yerleştirilmesi önemlidir.

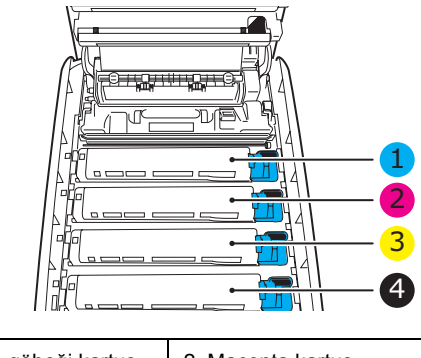

| 1. Cam göbeği kartuş | 2. Macenta kartuş |
|----------------------|-------------------|
| 3. Sarı kartuş       | 4. Siyah kartuş   |

**3.** Her bir görüntü silindirini yazıcının dışına çıkarın (1) ve doğrudan ısı ve ışık kaynaklarından uzak kalacak emniyetli bir yere yerleştirin (2).

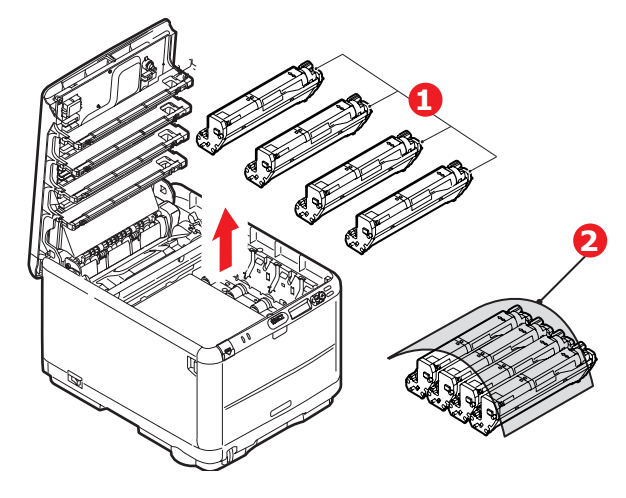

#### DİKKAT!

Kartuşun tabanındaki yeşil dram yüzeyi çok kırılgan ve ışığa karşı hassastır. Bu yüzeye dokunmayın ve 5 dakikadan uzun süre normal oda ışığına maruz bırakmayın. Dramın 5 dakikadan daha uzun süre yazıcı dışında kalması gerekirse, kartuşu ışıktan korumak için siyah plastik bir torba içine yerleştirin. Dramı kesinlikle doğrudan güneş ışığı ya da çok parlak oda aydınlatmasına maruz bırakmayın. **4.** Kayışın her iki tarafındaki iki adet bağlayıcı (1) ile ön taraftaki kaldırma çubuğunun (62) yerini bulun.

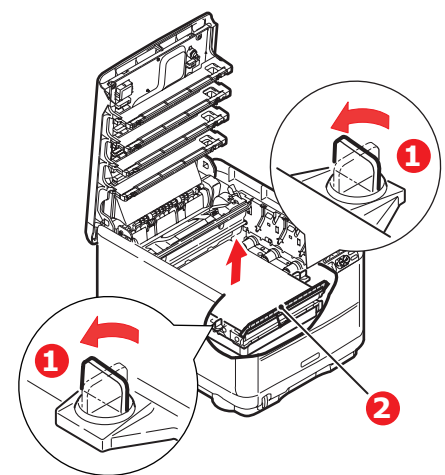

- 5. İki sabitleyiciyi 90° sola doğru çevirin. Böylece kayış yazıcı kasasından ayrılır.
- **6.** Kayışın öne doğru eğilmesi için kaldırma çubuğunu (2) yukarı doğru çekin ve kayışı yazıcıdan çekip çıkarın.

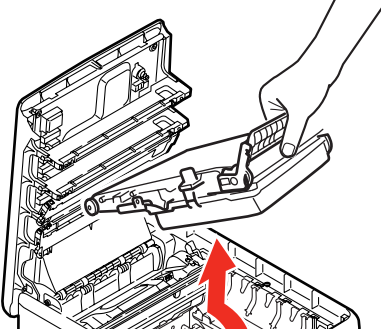

7. Kaldırma çubuğu önde ve hareket dişlisi yazıcının arka tarafına doğru gelecek şekilde, yeni kayışı yerine indirin. Sürücü dişlisini ünitenin arka sol köşesine kadar yazıcının içerisindeki dişliye yerleştirin ve kayışı düz olarak yazıcı içerisine yerleştirin.

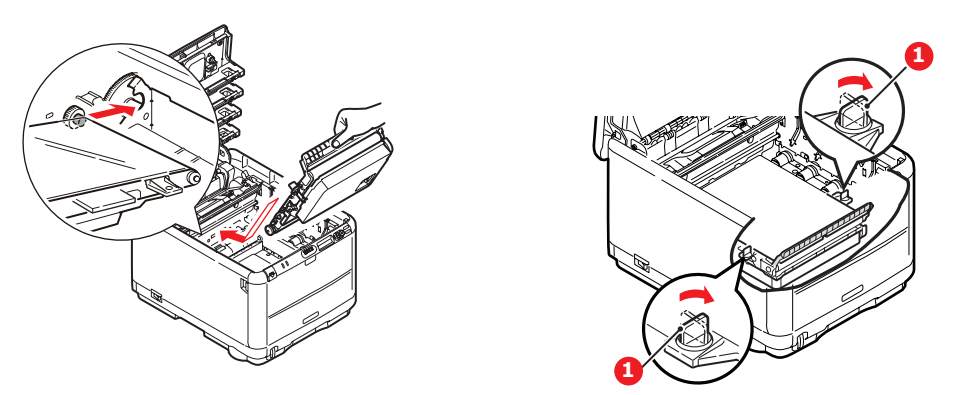

İki bağlayıcıyı (1) kilitlenene kadar 90° sağa doğru çevirin. Böylece kayış yerine kilitlenecektir.

- 8. Dört görüntü silindirini, diğer tüm toner kartuşlarıyla beraber ve aynen çıkarıldıkları sırayla yazıcıya tekrar yerleştirin: cam göbeği (arkaya en yakın), macenta, sarı ve siyah (öne en yakın).
- **9.** Son olarak üst kapağı kapatın ve kapak mandallarının kapanması için her iki taraftan sıkıca aşağı doğru bastırın.

## Kaynaştırıcıyı değiştirme

Kaynaştırıcı, yazıcının içindeki dört görüntü silindirinin tam arkasında bulunur.

UYARI! Yazıcı yakın zamanda çalıştırılmışsa bazı kaynaştırıcı parçaları çok sıcak olabilir. Kaynaştırıcıyı son derece dikkatli şekilde sap kısmından tutun; bu kısım kaynaştırıcının tutulabilmesi için fazla ısınmayacak şekilde tasarlanmıştır. Bu kısımda bu tehlikeye açık bir şekilde dikkat çeken bir uyarı etiketi bulunur. Herhangi bir çekinceniz varsa yazıcının elektriğini kapatın ve kapağını açmadan önce kaynaştırıcının soğuması için en az 10 dakika bekleyin.

Yazıcıyı kapatın ve kapağını açmadan önce yaklaşık 10 dakika kaynaştırıcının soğumasını bekleyin.

- 1. Kapak açma düğmesine basın ve yazıcının üst kapağını tamamen açın.
- 2. Kaynaştırıcının sap kısmı (1), kaynaştırıcının üst kısmında bulunur.

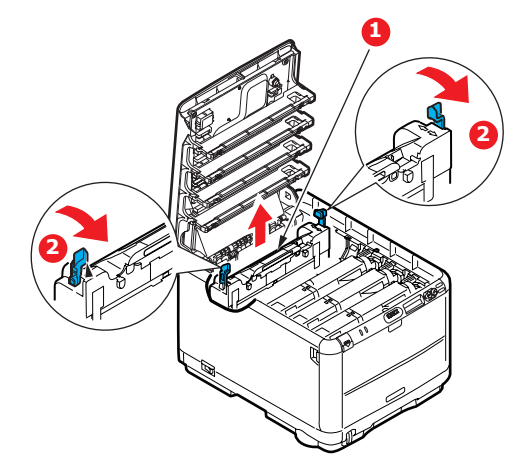

Kaynaştırıcıyı tutan iki kolu (2) tam olarak dik durumda duracak şekilde yazıcının ön tarafına doğru çekin.

Kaynaştırıcıyı sap kısmından tutarak (1) yukarı doğru düz kaldırarak yazıcıdan çıkarın. Kaynaştırıcı hala sıcaksa, ısıdan etkilenmeyecek düz bir yüzey üzerine yerleştirin.

- 3. Yeni kaynaştırıcıyı ambalajından çıkarın ve ambalaj malzemelerini ayırın.
- **4.** Yeni kaynaştırıcıyı sapından tutarak doğru konumda olup olmadığında bakın. Tutucu kolların (2) tamamen dik konumda ve iki tespit taşıyıcısı (3) size dönük olmalıdır.

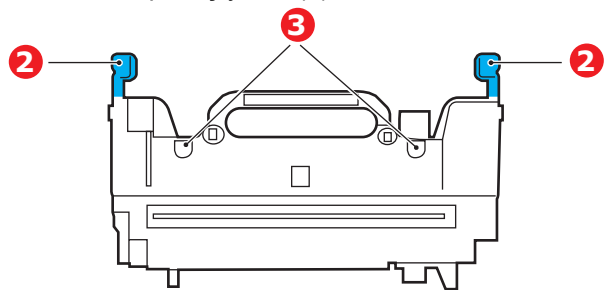

- 5. İki tespit taşıyıcısının (3) kaynaştırıcı alanını görüntü silindirlerinden ayıran metal bölümdeki yuvalarına yerleştirerek, kaynaştırıcıyı yazıcıya doğru indirin.
- 6. Kaynaştırıcıyı yerine kilitlemek için iki tutucu kolu (2) yazıcının arka tarafına doğru itin.

Son olarak üst kapağı kapatın.

## LED kafasını temizleme

Baskı net olmadığında, beyaz çizgiler olduğunda ya da metin bulanık olduğunda LED kafasını temizleyin.

- 1. Yazıcıyı kapatın ve üst kapağı açın.
- 2. LED kafasının yüzeyini LED lens temizleyicisi ya da yumuşak bir madde ile yavaşça silin.

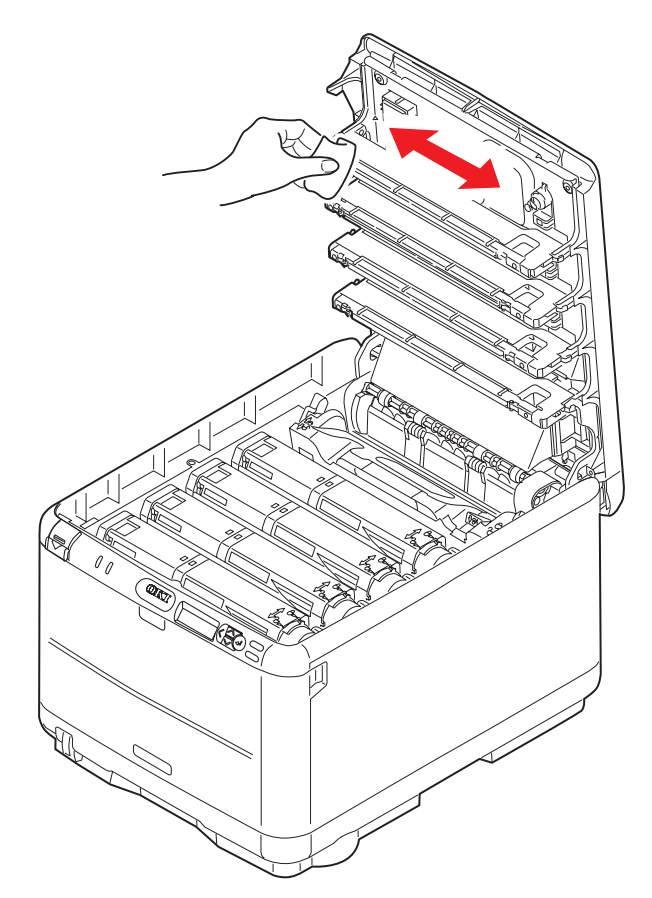

DİKKAT!

Lens yüzeyine zarara verebileceğinden, LED başını metil alkol ya da diğer çözücülerle temizlemeyin.

3. Üst kapağını kapatın.

## Sorun Giderme

## Kağıt sıkışmalarını giderme

Yazdırma ortamlarının kullanımı konusunda bu kılavuzda verilen önerilere uyarsanız ve ortamları kullanım öncesi dönemde uygun koşullarda muhafaza ederseniz, yazıcınız size uzun süre hizmet edecektir. Bununla birlikte bazen kağıt sıkışmaları meydana gelebilir ve bu bölümde bu kağıt sıkışmalarının hızlı ve kolay bir şekilde nasıl giderilecekleri anlatılmaktadır.

Kağıt sıkışmaları bir kağıt tepsisinden hatalı kağıt beslenmesi nedeniyle veya yazıcı içerisindeki kağıt yolunun herhangi bir noktasında meydana gelebilir. Bir kağıt sıkışması meydana geldiğinde yazıcı hemen durur ve (Durum Monitörü ile birlikte) Durum Paneli'ndeki Uyarı LED'inde durum bildirilir. Birden fazla sayfa (veya kopya) yazdırıyorsanız, sıkışan kağıdı çıkarmanız diğer sayfaların da yol boyunca bir yerde sıkışmayacağı anlamına gelmez. Sıkışmayı tamamen gidermek ve normal çalışmaya dönmek için bunların tümünün temizlenmesi gerekir.

1. Bir sayfa yazıcının üst tarafından dışarıya oldukça çıkmışsa, kağıdı tutun ve dışarı doğru yavaşça çekerek çıkarın. Kağıt kolayca çıkmıyorsa, çıkarmak için aşırı kuvvet uygulamayın. Kağıt daha sonra arka kısımdan çıkarılabilir.

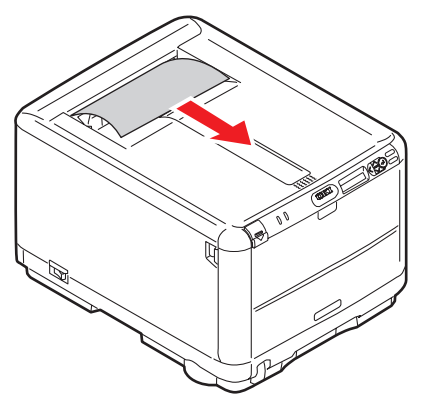

2. Kapak serbest bırakma koluna bastırın ve yazıcının üst kapağını tamamen açın.

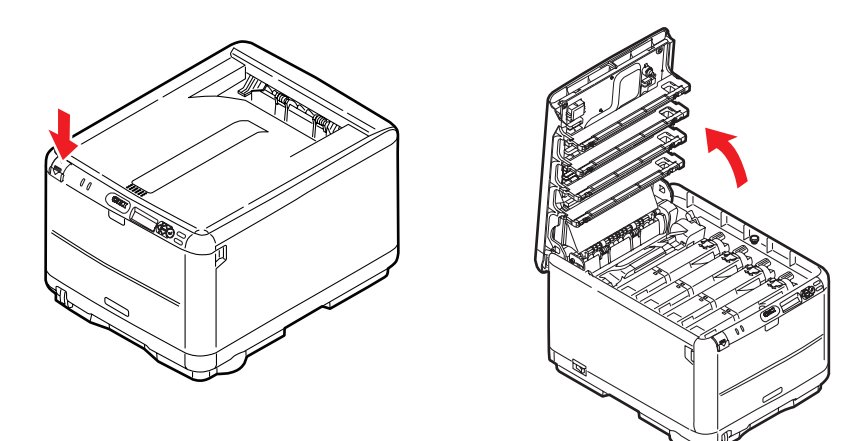

#### **UYARI!**

Yazıcı çalıştırıldıysa kaynaştırıcı birimi sıcak olabilir. Bu alan açık bir şekilde etiketlenmiştir. Dokunmayın.

**3.** 4 kartuşun pozisyonlarını not edin.

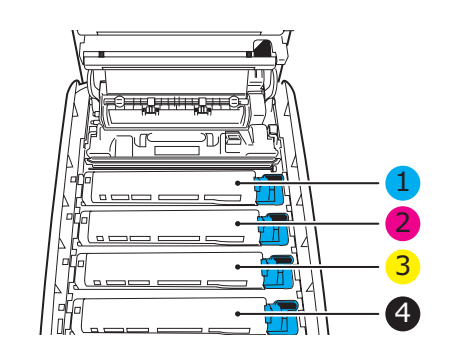

| 1. Cam göbeği kartuş | 2. Macenta kartuş |
|----------------------|-------------------|
| 3. Sarı kartuş       | 4. Siyah kartuş   |

Kağıt yoluna erişmek için dört görüntü silindirini çıkarmak gerekir.

**4.** Üst merkezinden tutarak cam göbeği görüntü silindirini toner kartuşu ile beraber yukarı kaldırın ve yazıcının dışına çıkarın.

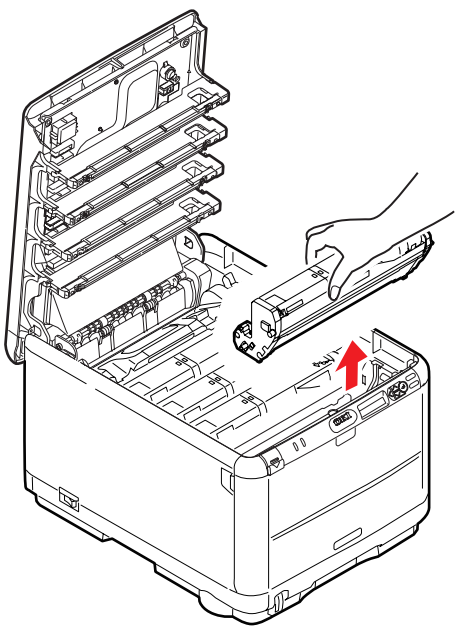

5. Yeşil renkli dram yüzeyinin zarar görmemesi için birimi yavaşça bir kağıt üzerine koyun.

#### DİKKAT!

Kartuşun tabanındaki yeşil silindir dramı çok kırılgan ve ışığa karşı hassastır. Bu yüzeye dokunmayın ve 5 dakikadan uzun süre normal oda ışığına maruz bırakmayın. Dramın 5 dakikadan daha uzun süre yazıcı dışında kalması gerekirse, kartuşu ışıktan korumak için siyah plastik bir torba içine yerleştirin. Dramı kesinlikle doğrudan güneş ışığı ya da çok parlak oda aydınlatmasına maruz bırakmayın. **6.** Kalan görüntü silindir ünitelerinin her biri için bu sökme prosedürünü uygulayın. Doğrudan ışıktan korumak için görüntü dramı ünitelerini örtün.

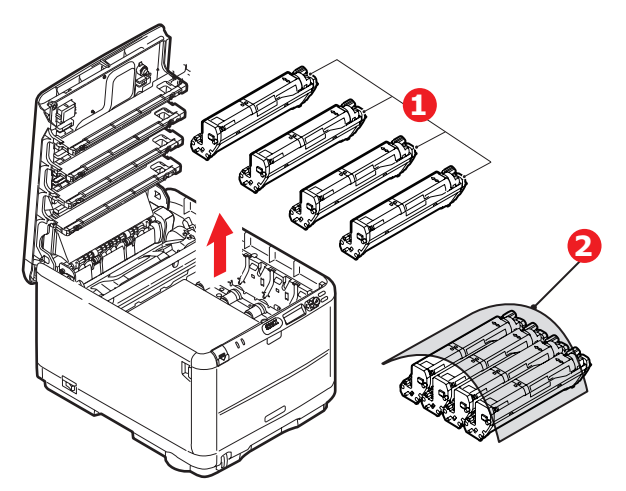

- 7. Kayış biriminin bir bölümünde herhangi bir kağıt parçası olup olmadığını kontrol etmek için yazıcının içine bakın.
- 8. Herhangi bir kağıt parçasını aşağıdaki gibi çıkarın:
  - Önde giden ucu kayışın ön tarafında bulunan bir kağıdı çıkarmak için, kağıdı kayıştan dikkatlice kaldırın ve dahili silindir oyuğunun içine ileriye doğru çekerek kağıdı çıkarın.

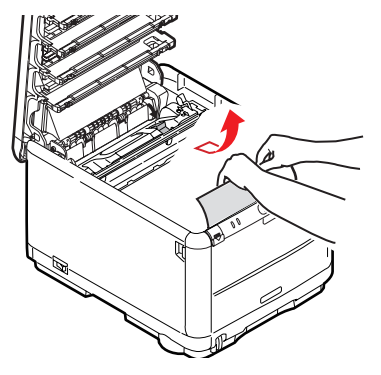

#### **DİKKAT!**

Kağıtları kayıştan ayırmak için keskin veya aşındırıcı nesneler kullanmayın. Aksi taktirde kayış yüzeyine zarar verebilirsiniz.

Bir kağıdı kayışın merkez bölgesinden çıkarmak için, kağıdı kayış yüzeyinden dikkatlice ayırarak çıkarın.

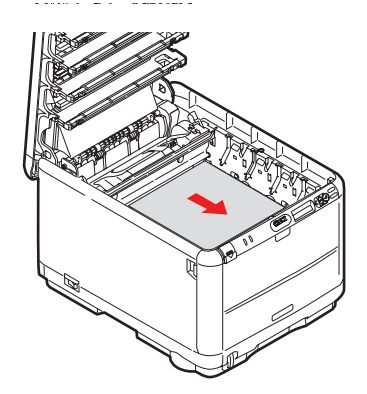

Kaynaştırıcı biriminin hemen girişinde sıkışan bir kağıdı çıkarmak için, kağıdın takip eden kenarını kayıştan ayırın ve kağıdı kaynaştırıcı biriminden kurtarmak için, kaynaştırıcı biriminin baskı serbest bırakma kolunu (1) öne ve aşağı doğru iterek kağıdı drum boşluğundan çekerek çıkarın. Daha sonra baskı serbest bırakma kolunun tekrar yükselmesine izin verir.

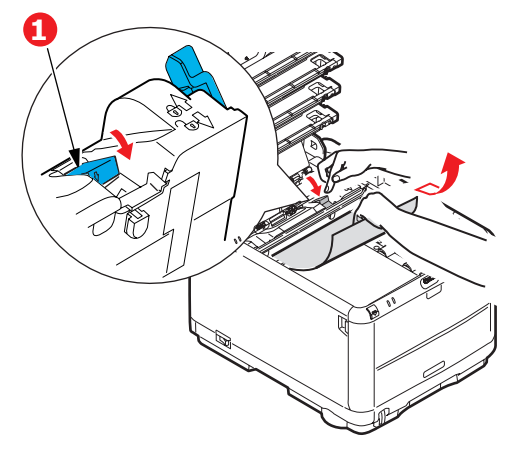

#### NOT

Kağıdın çoğu kaynaştırıcı biriminin içine ilerlemişse (sadece kağıdın küçük bir kısmı görülebilir durumdaysa), geri çekmeye çalışmayın. Yazıcının arkasından çıkarmak için bir sonraki adımı izleyin.

**9.** Doğru sırada yerleştirdiğinizden emin olarak, kaynaştırıcıya en yakın durumdaki cam göbeği görüntü silindirinden başlayarak dört görüntü silindirini silindir yuvasına geri yerleştirin.

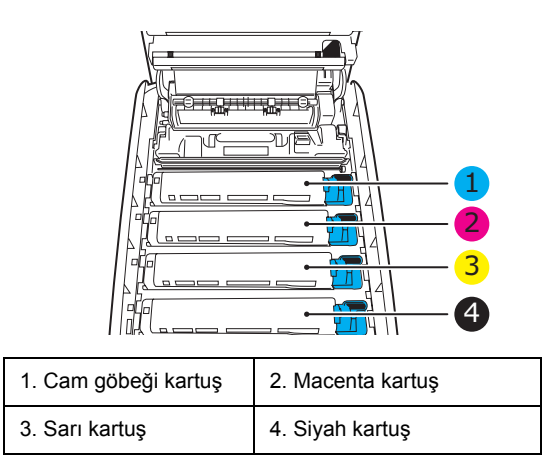

- Birimin tamamını üst orta kısmından tutarak, her bir uçtaki kancaları yazıcı boşluğunun kenarlarındaki yuvalarına oturtarak indirin ve yazıcıya yerleştirin.
- **10.** Üst kapağı indirin ancak henüz mandalla kapatmak için aşağı bastırmayın. Böylece sıkışan kağıtlar için diğer kağıtları kontrol ederken, silindirlerin de oda ışığına aşırı derecede maruz kalması önlenecektir.

**11.** Arka yığıcıcıyı açın ve arka kağıt yolu bölgesinde herhangi bir kağıt parçası olup olmadığını kontrol edin.

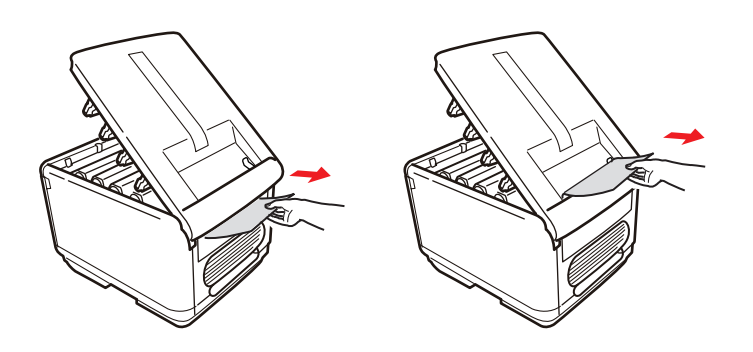

- > Bu bölgede bulunan kağıt parçalarını dışarı çıkarın.
- Eğer bu bölgedeki kağıt çok aşağıda ve çıkarılması güçse, muhtemelen hala kaynaştırıcı tarafından tutulmaktadır. Bu durumda üst kapağı kaldırın, etrafından ulaşın ve kaynaştırıcı baskı serbest bırakma kolunu (1) aşağı doğru bastırın.

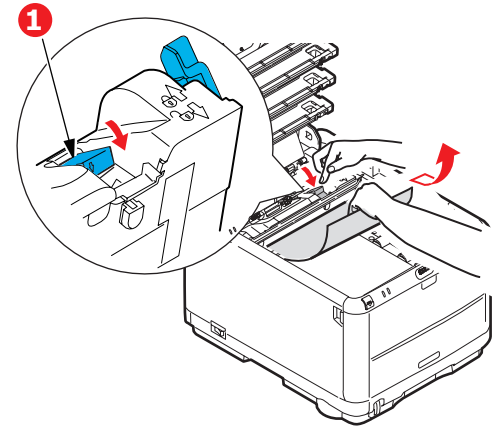

- **12.** Yığıcıyı kullanmıyorsanız, bu bölgeden kağıt çıkarıldıktan sonra kapatın.
- **13.** Ön kapak açma düğmesine basın ve ön kapağı çekerek açın.

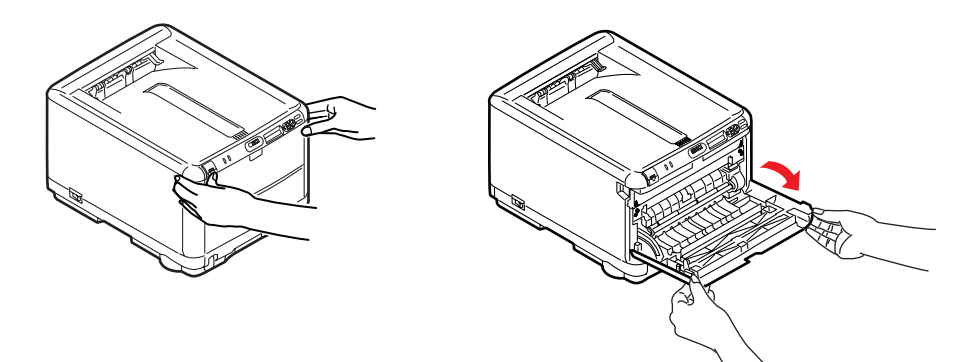

**14.** Bu bölgede kapak içinde kağıt olup olmadığını kontrol edin, bulduklarınızı çıkarın ve ardından kapağı kapatın.

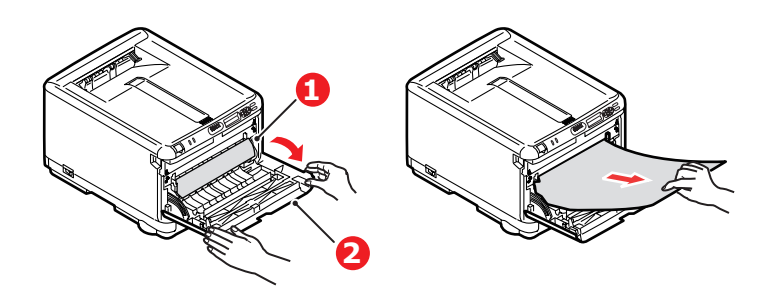

**15.** Kaset tepsiyi dışarı çıkarın ve kağıt destesinin tamamının düzgün durumda olduğundan, zarar görmediğinden ve kağıt kılavuzlarının kağıt kenarlarına olması gerektiği gibi dayandığından emin olun. Bir problem yoksa tepsiyi yerine yerleştirin.

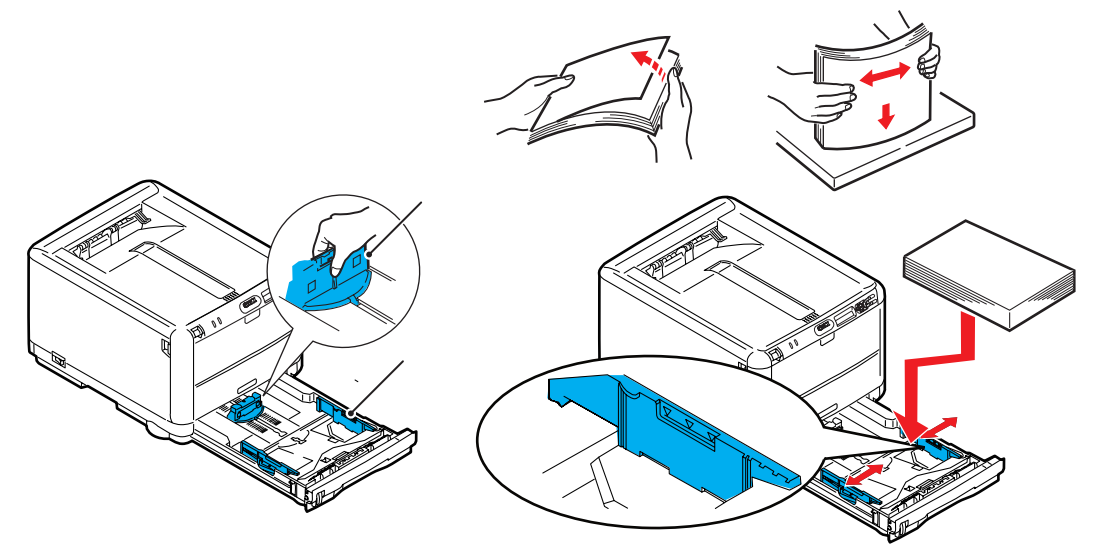

**16.** Son olarak üst kapağı kapatın ve kapak mandallarının kapanması için her iki taraftan sıkıca aşağı doğru bastırın.

Kağıt sıkışması giderildiğinde, Sistem Konfigürasyonu Menüsünde "Hata Bulma" seçeneği ON (AÇIK) olarak belirlenmişse, yazıcı kağıt sıkışıklığı nedeniyle yazdırılamayan sayfaları yeniden yazdıracaktır.

## Ek bellek yükleme

Bu bölümde, yazıcınızın bellek kapasitesini yükseltmek üzere ek RAM belleğinin nasıl takıldığı açıklanmaktadır.

## Sipariş kodları

Ek bellek için aşağıdaki sipariş kodlarını kullanın:

- > 256MB RAM 01182901
- > 512MB RAM 01182902

### Bellek yükseltme

Temel yazıcı modeli 128MB'lık bir ana bellek ile donatılmış olarak gelir. Maksimum 640MB.'lık bellek elde edilebilecek şekilde, 256MB veya 512MB,'lık ilave bellek kartları ile bellek kapasitesi yükseltilebilir.

- 1. Yazıcıyı kapatın ve AC güç kablosunu çıkarın.
- 2. Kapak açma düğmesine basın ve yazıcının üst kapağını tamamen açın.

UYARI!

Yazıcı yeni çalıştırıldıysa kaynaştırıcı sıcak olacaktır. Bu alan açık bir şekilde etiketlenmiştir. Dokunmayın.

**3.** Önden başlayarak, her görüntü dramı birimini çıkartın. Doğrudan ışıktan korumak için görüntü dramı ünitelerini örtün.

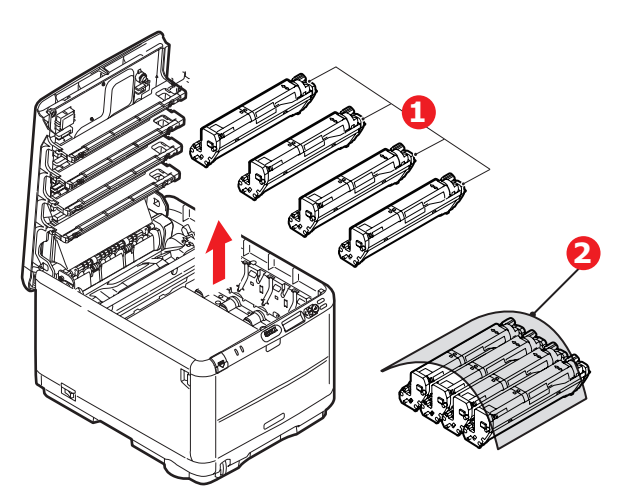

**4.** Kayışın (3) her iki tarafındaki iki adet bağlayıcı (1) ile ön taraftaki kaldırma çubuğunun (2) yerini bulun.

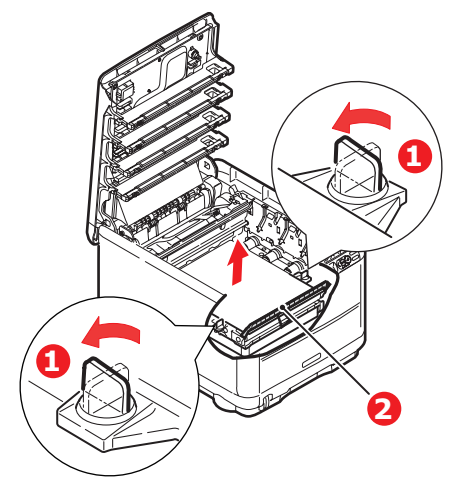

5. Bağlayıcıların kilidini açın ve gösterildiği gibi kayışı çıkartın.

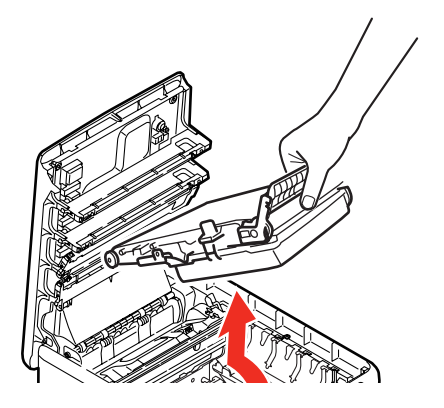

- 6. Yeni bellek kartını dikkatlice ambalajından çıkarın. Mümkün olduğu kadar metal kısımlarına temas etmeden bellek kartını sadece kısa kenarlarından tutun. Bilhassa konektörün kenarına dokunmaktan kaçının.
- 7. Bellek kartının kenar konektöründe bir uca diğerinden daha yakın olan küçük bir kesme olduğuna dikkat edin.

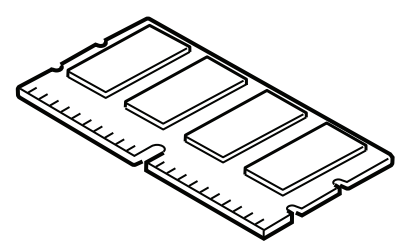

8. Yazıcıdaki RAM genişletme yuvasını bulun. Bu yuvayı açmak için plastik kapağı yerinden çıkarın.

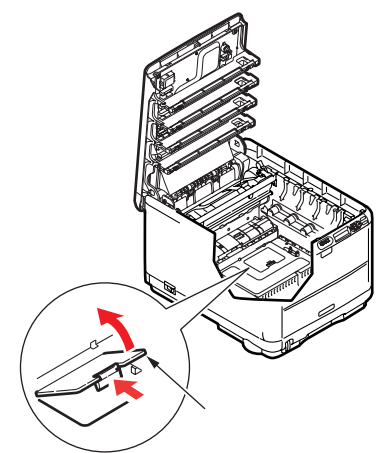

- **9.** RAM genişletme yuvasında zaten bir bellek yükseltme kartı varsa, yenisini takmadan önce bunun çıkarılması gereklidir. Çıkarmak için aşağıdaki adımları izleyin ya da 10. adıma atlayın 10.
  - (a) RAM genişletme yuvasının her bir kenarındaki kilitleme klipslerini tespit edin.
  - (b) Klipsleri dışarı ve tekrar yazıcının içine doğru itin. Kart hafif gevşeyecektir.
  - (c) Kartı kısa kenarlarından sıkıca tutun ve yuvadan çıkarın.
  - (d) Çıkardığınız bellek kartını yeni bellek kartını içinden çıkardığınız antistatik poşete yerleştirin.
- **10.** Kenar konektörünün yüzü RAM genişletme yuvasına dönük ve küçük kesme yazıcının arka tarafına daha yakın olacak şekilde yeni bellek kartını kısa kenarlarından tutun.
- **11.** Bellek kartını kilitlenip daha fazla ilerleyemeyecek duruma gelene kadar RAM genişletme yuvasına yavaşça itin.

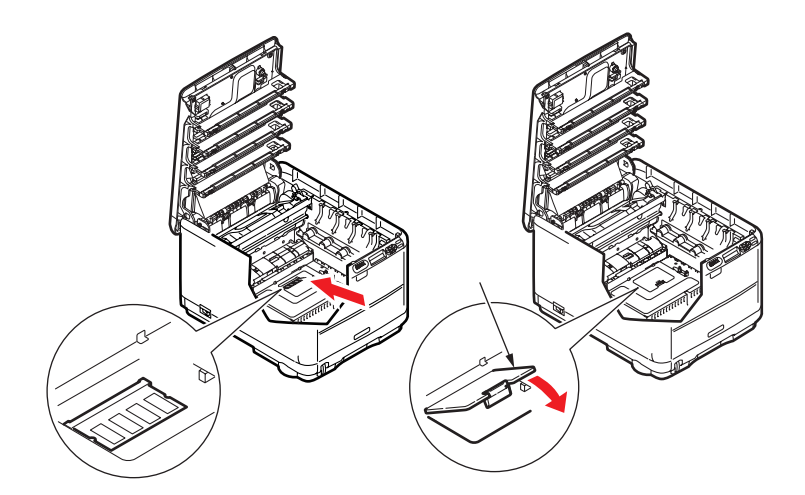

- **12.** RAM genişleme kapağını kapatın.
- **13.** Kayış ve görüntü dramı birimlerini değiştirin (bkz: "Sarf malzemesi öğelerini değiştirme", sayfa 36).
- 14. Yazıcının üst kapağını kapatın.
- 15. AC güç kablosunu yeniden takın ve yazıcıyı açın.
- 16. Yazıcı hazır olduğunda bir menü haritası yazdırın (bkz. "Menü işlevleri", sayfa 18).
- 17. Menü haritasının ilk sayfasını inceleyin.

Sayfanın üst kısmına yakın, iki yatay çizgi arasında, mevcut yazıcı yapılandırmalarını göreceksiniz. Bu listede toplam bellek miktarını görmeniz gerekir.

Burada gösterilen bellek miktarının, sizin şu anda eklediğiniz bellek miktarı ve 128MB. toplamına eşit olması gerekir.

# Özellikler

#### C3600 - N34116B

| ÖĞE                                                 | ÖZELLIK                                                                                                    |
|-----------------------------------------------------|----------------------------------------------------------------------------------------------------|
| Boyutlar                                            | 376 x 479 x 290mm (W x D x H)                                                                                                    |
| Ağırlık                                             | yaklaşık 21Kg                                                                                                    |
| Yazdırma<br>yöntemi                                 | LED ışık kaynaklı elektronik fotoğraf yöntemi                                                                                                    |
| Yazdırma hızları                                    | 16 renkli sayfa/dk; 20 siyah beyaz sayfa/dk                                                                                                    |
| Çözünürlük                                          | 600 x 600, 600 x 1200dpi veya 600 x 600dpi x 2bit                                                                                                    |
| Öykünmeler                                          | PostScript 3<br>PCL 5c, HP-GL, PCL XL, PCL 6e<br>Epson FX<br>IBM Pro Printer III XL                                                                                                    |
| Otomatik<br>Özellikler                              | Otomatik kayıt<br>Otomatik yoğunluk ayarı<br>Otomatik sarf malzemeleri sayaç ayarı                                                                                                    |
| Bellek                                              | 128MB standart<br>256MB ve 512MB seçeneği                                                                                                    |
| İşletim<br>platformu                                | Windows         2000/XP/XP Pro x64 bit Edition*/NT4.0 /Server 2003/Server 2003 x64 bit Edition*, Vista 32 ve 64 bit.         * yalnızca x86-64 işlemcileri. Itanium desteklenmiyor.         Mac         OS X (10.2.8 - 10.5, PPC; 10.4.4 - 10.5, Intel) |
| Kağıt kapasitesi<br>80gr/m²                         | Ana tepside 200 yaprak<br>Çok Amaçlı Tepside 1 sayfa (veya 1 zarf)                                                                                                    |
| Kağıt ağırlığı                                      | ana tepside 64 ~ 120gr/m²<br>Çok amaçlı tepside 75 ~ 203gr/m²                                                                                                    |
| Kağıt çıkışı                                        | Ön yüz aşağı (üst) yığıcıda 64 - 120g/m² 150 yaprak<br>Ön yüz yukarı (arka) yığıcıda 64 - 203g/m² 1 yaprak                                                                                                    |
| Kağıt besleme <sup>a</sup>                          | Kağıt tepsisi, elle besleme                                                                                                    |
| Ortam boyutu                                        | A4, A5, A6, B5, Legal 13/13.5/14 inç, letter, Executive.                                                                                                    |
| Ortam boyutu –<br>MP tepsisi                        | A4, A5, A6, B5, Legal 13/13,5/14 inç, letter, Executive, özel (en çok 1200mm boy), com-9 zarf, com-10 zarf, monarch zarf, DL zarf, C5 zarf                                                                                                    |
| Ortam türü                                          | Düz, Bnd, kart stoğu, Pürüzlü, Etiket                                                                                                    |
| Yazdırma<br>doğruluğu                               | Başlangıç: ±2 mm<br>Kağıt eğriliği: ±1 mm/100 mm<br>Görüntü genişletme/sıkıştırma: ±1 mm/100 mm                                                                                                    |
| Arabirimler<br>Evrensel Seri<br>Veri Yolu (USB)<br> | USB spesifikasyonu Sürüm 2.0<br>Bağlantı: USB türü B<br>Kablo: USB spesifikasyonu sürüm 2.0 (korumalı)<br>Aktarım modu: Yüksek hızlı (480Mbps + %0,25 maksimum)<br>10 Base T, 100 Base TX                                                               |
| Yazıcı<br>ömrü (min.)                               | 300,000 sayfa veya 5 yıl                                                                                                    |
| Çalışma evresi                                      | ayda maksimum 35.000 sayfa; ayda ortalama 5.000 sayfa                                                                                                    |

| ÖĞE                                | ÖZELLIK                                                                                                    |  |
|------------------------------------|----------------------------------------------------------------------------------------------------|--|
| Toner ömrü                         | Başlangıç:         C, M, Y, K: % 5 kullanım oranıyla 1.000 sayfa (500 sayfada görüntü dramı doldurma, kullanılabilir 500 sayfa)         Değiştirme:         Standart         CMY&K: %5 kullanım oranıyla 1.500 sayfa         Yüksek kapasite         CMY&K: %5 kapsamda 2,500 sayfa |  |
| Görüntü dramı<br>ömrü              | 15,000 sayfa (iş başına 3 sayfa)                                                                                                    |  |
| Kayış ömrü                         | 50.000 A4 sayfası (iş başına 3 sayfa)                                                                                                    |  |
| Kaynaştırıcı<br>ömrü               | 50.000 A4 sayfası                                                                                                    |  |
| Güç kaynağı                        | 220 - 240VAC @ 50/60 Hz ± 1 Hz                                                                                                    |  |
| Elektrik tüketimi                  | Çalışma: 980 maks.; 400 W ort. (25°C)<br>Bekleme: 100 W maks.; 150 W ort. (25°C)<br>Güç tasarrufu: <14W                                                                                                    |  |
| Çalışma ortamı                     | 10 - 32 °C/20 - 80% RH kullanımı<br>(optimum 25 °C ıslak, 2 °C kuru)<br>Kapalı: 0 - 43 °C/10 - 90% RH<br>(en iyi 26,8 °C ıslak, 2 °C kuru)                                                                                                    |  |
| Gürültü<br>(Ses basıncı<br>düzeyi) | Renk     Tek Renkli       Çalışma:     60,8dB     62,0dB       Bekleme:     37dB                                                                                                    |  |

a. Çıkış yöntemi kağıt boyutu, ortam ağırlığı ve kağıt beslemeyle sınırlıdır.

Belirtimler haber vermeksizin değiştirilebilir. Tüm ticari markalar onaylanmıştır.

## Dizin

### Α

| Ağ adresleri    |   |
|-----------------|---|
| ayarlama2       | 9 |
| Ağ protokolleri |   |
| devreye sokma   |   |
| veya çıkarma2   | 9 |
| В               |   |
| Baskı kalitesi  |   |

|   | ayarlama | 3 | 1 |
|---|----------|---|---|
| С |          |   |   |

#### ç

| -                |    |
|------------------|----|
| Çok amaçlı tepsi |    |
| kağıt ölçüleri   | 13 |
| nasıl kullanılır | 16 |
| _                |    |

## D

| Doğru | kapatma | <br> | 21 |
|-------|---------|------|----|
|       |         |      |    |

## Ε

| Etiketler   |        |
|-------------|--------|
| önerilen tü | rler12 |

## G

| Görüntü dramı        |    |
|----------------------|----|
| nasıl değiştirilir?4 | 0  |
| yaklaşık ömür        | 86 |
| Görüntü silindiri    |    |
| mevcut kullanım hali | 32 |
| Güç tasarrufu        |    |
| devreye sokma        |    |
| veya çıkarma         | 31 |
| gecikme süresi2      | 25 |

## κ

| Kağıt                     |     |
|---------------------------|-----|
| ağırlık ve boyutlar       | .22 |
| antetli kağıt yerleştirme | .14 |
| kağıt tepsilerini yükleme | .14 |
| önerilen türler           | .12 |
| sıkışmayı giderme         | .48 |
| Kayış                     |     |
| kalan ömür                | .32 |
| nasıl değiştirilir?       | .44 |
| yaklaşık ömür             | .36 |
| Kaynaştırıcı              |     |
| kalan ömür                | .32 |
| nasıl değiştirilir?       | .46 |
| yaklaşık ömür             | .36 |
| Kullanım menüsü           | .32 |
| 1                         |     |

#### L

| LED göstergesi         | 10 |
|------------------------|----|
| LED kafasını temizleme | 47 |

#### Μ

| Menü fonksiyonları    | 18 |
|-----------------------|----|
| Ağ menüsü             | 29 |
| Ayarları değiştirme - |    |
| Kullanıcı             | 19 |
| Ayarları değiştirme - |    |
| Yönetici              | 20 |
| Bakım menüsü          | 31 |
| Bellek menüsü         | 30 |
| Kapatma menüsü        | 21 |
| Medya menüsü          | 22 |
| Operatör Paneli       | 18 |
|                       |    |

| PCL öykünmesi26           |
|---------------------------|
| Renk menüsü 24            |
| Sistem Ayar Menüsü 31     |
| Sistem yapılandırma       |
| menüsü 25                 |
| USB menüsü 29             |
| Yazdırma İstatistikleri   |
| menüsü                    |
| Yazdırma menüsü 21        |
| Menüler                   |
| Administrator Menu        |
| (Yönetici Menüsü) 33      |
| Ağ menüsü 29              |
| Bakım menüsü 31           |
| fabrika çıkış ayarları 19 |
| FX emülasyonu 28          |
| Kullanım menüsü 32        |
| Medya menüsü 22           |
| menü haritası 21          |
| nasıl kullanılır 18       |
| PCL emülasyon menüsü 26   |
| PPR emülasyon menüsü 27   |
| Renk menüsü 24            |
| Sistem yapılandırma       |
| menüsü 25                 |
| USB menüsü 29, 30, 31     |
| Yazdırma menüsü 21        |
| yeniden ayarlama31        |
|                           |

## Ρ

| PPR emülasyonu27 | 7 |
|------------------|---|
|------------------|---|

# **R** Renk

| Relik    |    |
|----------|----|
| ayarlama | 24 |
|          |    |
| т        |    |

| -     |  |
|-------|--|
| -     |  |
| Ioner |  |

| mevcut kullanım hali | 32 |
|----------------------|----|
| nasıl değiştirilir?  | 37 |
| yaklaşık ömür        | 36 |
|                      |    |

## **Y** Yazdu

| Yazdırma sırası              |  |
|------------------------------|--|
| ön yüz aşağı yığınlayıcı 15  |  |
| ön yüz yukarı yığınlayıcı 15 |  |
| Yazıcı görünümü7             |  |

### Ζ

```
Zarflar
 yükleme ..... 16
```

## Oki iletişim bilgileri

#### **Oki Sistem ve Yazıcı Çözümleri Tic. Ltd. Sti.** Harman Sokak, No:4, Kat:6, 34394, Levent Istanbul

Tel : +90 212 279 2393 Fax : +90 212 279 2366 Web: www.oki.com.tr www.okiprintingsolutions.com.tr

| Oki Europe Limited           |   |   |   |   |   |   |   |   |   |   |   |   |   |   |   |   |   |   | • | • |   |   |   |   |
|------------------------------|---|---|---|---|---|---|---|---|---|---|---|---|---|---|---|---|---|---|---|---|---|---|---|---|
| Central House                |   |   |   |   |   |   |   |   |   |   |   |   |   |   |   |   |   |   |   | ۰ |   |   |   |   |
| Balfour Road                 | • |   |   |   |   | • | • | • | • | • |   | • |   |   | • | • |   |   |   | • | • | • | • |   |
| Hounslow TW3 1HY             |   |   |   |   |   |   | • |   |   |   |   |   |   | • |   |   |   | • |   | • |   | • |   |   |
| United Kingdom               | ٠ | ٠ | ٠ | ٠ | ٠ | ٠ | • | ٠ | ٠ | ٠ | ٠ | ٠ | ٠ | • | ٠ | ٠ | ٠ | • | • | ٠ | ٠ | • | ٠ | ٠ |
| Tel: +44 (0) 208 219 2190    | ٠ | ٠ | • | ٠ | ٠ | ٠ | ٠ | ٠ | ٠ | ٠ | ٠ | ٠ | ٠ | ٠ | ٠ | ٠ | • | ٠ | ٠ | ٠ | ٠ | • | ٠ | ٠ |
| Fax: +44 (0) 208 219 2199    | ٠ | ٠ | * | ٠ | ٠ | ٠ | ٠ | ٠ | ٠ | ۰ | • | ٠ | ٠ | ٠ | ٠ | ٠ | ٠ | ٠ | * | ۰ | • | ٠ | • | ٠ |
| WWW.OKIPRINTINGSOLUTIONS.COM | ٠ | ٠ | • | ٠ | ٠ | ٠ | ٠ | ٠ | ٠ | ٠ | • | ٠ | ٠ | ٠ | ٠ | ٠ | ٠ | ٠ | ٠ | ٠ | ٠ | ٠ | ٠ | ٠ |
|                              | ٠ | ٠ | ٠ | ٠ | • | ٠ | ٠ | ٠ | ٠ | ٠ | ٠ | ٠ | ٠ | ٠ | ٠ | ٠ | • | ٠ | ٠ | ۰ | ٠ | ٠ | ٠ | ٠ |
|                              | ٠ | ٠ | • | ٠ | ٠ | ۰ | ٠ | • | ٠ | ٠ | • | ٠ | ٠ | ۰ | ٠ | • | ٠ | ٠ | ٠ | ۰ | • | ٠ | ٠ | ۰ |
|                              | ٠ | ٠ | • | • | • | ٠ | ٠ | ٠ | ٠ | ٠ | • | ٠ | • | ٠ | ٠ | ٠ | • | ٠ | • | ٠ | ٠ | • | ٠ | ٠ |
|                              | ٠ | ٠ | • | ٠ | ٠ | ٠ | ٠ | ٠ | ٠ | ٠ | • | ٠ | ٠ | ٠ | ٠ | ٠ | ٠ | ٠ | • | ٠ | ٠ | ٠ | ٠ | ٠ |
|                              | ٠ | ٠ | ٠ | ٠ | ٠ | ۰ | ٠ | ٠ | ٠ | ۰ | ٠ | ٠ | ٠ | ٠ | ٠ | ٠ | ٠ | ٠ | ٠ | ۰ | ٠ | ٠ | ٠ | ۰ |

07091317 iss.1